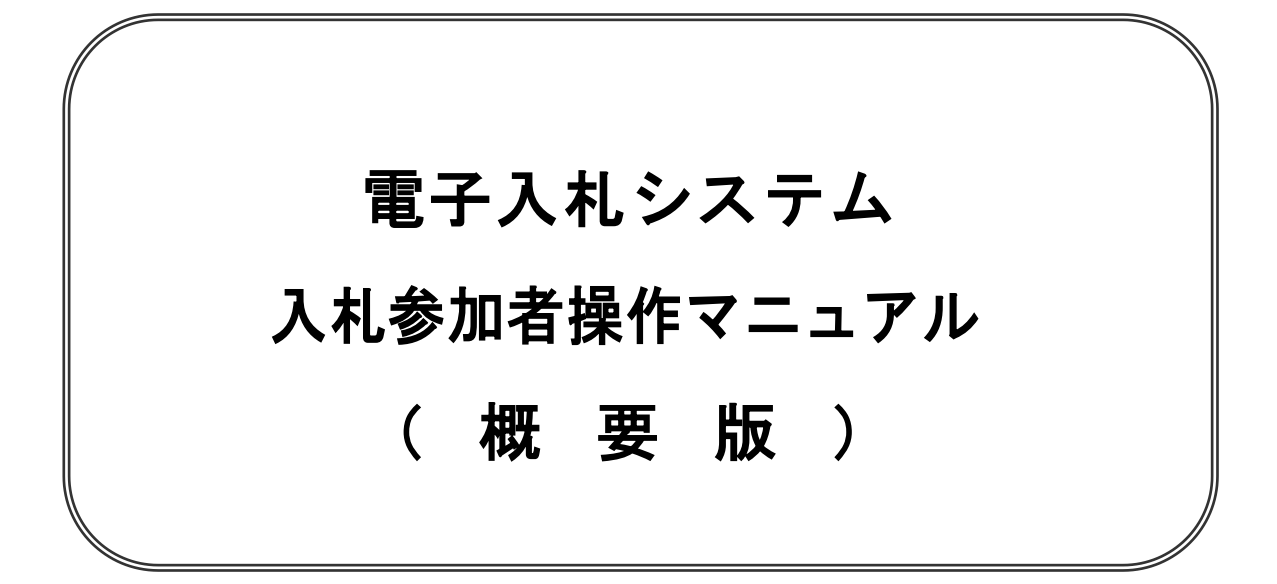

Ver.01.0<u>3</u>

令和3年<u>3</u>月 福島県総務部入札監理課

### 目次

| 1  | PC の設定                |   | 1 |
|----|-----------------------|---|---|
| 2  | IC カード及び IC カードリーダの準備 |   | 3 |
| 3  | システムへのログイン            |   | 4 |
| 4  | 利用者登録                 |   | 5 |
| 5  | 入札公告の閲覧               |   | 8 |
| 6  | 電子閲覧システムの利用           |   | 9 |
| 7  | 質問書の提出・回答書の閲覧         | 1 | 2 |
| 8  | 電子入札システムの操作手順         | 1 | 3 |
| 9  | 入札案件の検索               | 1 | 4 |
| 10 | 競争参加資格確認申請書の提出        | 1 | 5 |
| 11 | 入札書の提出                | 1 | 8 |
| 12 | 落札決定通知書の確認            | 2 | 3 |
| 13 | 指名競争入札                | 2 | 5 |
| 14 | 総合評価方式                | 3 | 0 |
| 15 | 紙入札                   | 3 | 9 |
| 16 | 問い合わせ先                |   | 9 |

※本マニュアルの画面は標準版の画面となります。また、改良等により実際に稼動するシステムとは画 面レイアウト等が、異なる場合があります。

このマニュアルの問い合わせ先

福島県総務部入札監理課

TEL:024-521-7899

FAX:024-521-9727

Email:zaimu\_nyusatsu@pref.fukushima.lg.jp

## 1 PC の設定

パソコン本体の性能及び環境に関する要件を示します。 <u>なお、下記以外にもご利用になるICカード認証局によりましては制限事項がある場合がありますので、認</u> 証局の要件も併せてご確認ください。

1. 1 ハードウエア

| 項目        | 要件                                             |
|-----------|------------------------------------------------|
| パソコン      | Windows パソコン                                   |
| CPU       | Core Duo 1.6GHz 同等以上推奨                         |
| メモリ       | 32bit 版 : 1.0GB 以上を推奨<br>64bit 版 : 2.0GB 以上を推奨 |
| ハードディスク   | 1ドライブの空き容量が、1GB 以上                             |
| ディスプレイ    | 1,024×768ピクセル(XGA)以上の解像度                       |
| インターフェース  | IC カードリーダを接続するための USB ポート 1 つ                  |
| IC カードリーダ | ご利用になる電子入札コアシステム対応認証局が指定しているもの                 |

#### 1. 2 <u>ソフトウエア</u>

| 項目                                        | 要件                                                                                                    |
|-------------------------------------------|----------------------------------------------------------------------------------------------------|
| OS(基本ソフト)                                 | Windows8.1 エディションなし、Pro(32bit 版/64bit 版)<br>Windows10 Home/Pro (32bit 版/64bit 版)                                                                                                    |
| ブラウザ                                      | Internet Explorer 11<br>※Internet Explorer は 32 bit 版をご利用ください。<br>※Windows 8.1 はデスクトップ版の Internet Explorer のみサポート対象となります。<br>※Windows 10 に搭載されている Microsoft Edge は使用することができません。<br>※Internet Explorer 以外のブラウザ(Chrome、Firefox 等)には対応しておりません。 |
| 電子入札システム<br>関連ソフト                         | 電子入札コアシステム対応認証局より提供されます。                                                                                                    |
| .NET Framework<br>※新方式(脱 Java 方<br>式)にて使用 | .NET Framework 4.6.1 以上<br>※Windows8 以降の OS では、購入時より「NET Framework 4.6.1」以上のバージョンが<br>インストールされています。                                                                                                    |

#### 1.3 インターネット環境

| 項目    | 要件                                                               |
|-------|------------------------------------------------------------------|
| 回線速度  | ADSL 1.5Mbps 以上を推奨                                               |
| 電子メール | 電子メールが送受信できる環境であること                                              |
|       | 下記のプロトコルによる通信が可能なこと                                              |
| プロトコル | •HTTP:Hyper Text Transfer Protocol                               |
|       | <ul> <li>HTTPS: Hyper Text Transfer Protocol Security</li> </ul> |
|       | <ul> <li>LDAP: Lightweight Directory Access Protocol</li> </ul>  |

## 1 PC の設定

1.4 その他

| 項目                                        | 要件                                                                                                    |
|-------------------------------------------|----------------------------------------------------------------------------------------------------|
| 使用する Windows ユーザ名                         | 2バイト文字(※)を使用していないこと。                                                                                              |
| 使用する Windows ネットワーク                       | ※2バイト文字:全角文字のこと。                                                                                                  |
| のドメイン名                                    |                                                                                                    |
| Internet Explorer の設定<br>※本設定は、必ず行ってください。 | 電子入札システムを利用するにあたり、Internet Explorer の設<br>定が必要になります。<br>設定方法については、下記「 <u>Internet Explorer の設定</u> 」をご確<br>認ください。 |
| 使用フォントに関する設定                              | 電子入札システムで文字を正常に表示するためには、必ず<br>JIS90 フォントをご利用ください。<br>JIS2004 の使用を制限する設定が必要となりますので、下記<br>「使用フォントに関する設定」をご確認ください。   |

#### Internet Explorer の設定

電子入札システムを使用する際は、<u>下記(A)の設定を必ず行ってください。</u>設定を行わない場合、添付資料がダ ウンロードできない、画面表示が崩れる、電子入札システムに接続できない等の不具合が起こる可能性がありま す。

(A)信頼済みサイト、ポップアップブロックの設定

①「Internet Explorer」を起動する。

- ②「ツール」メニューより「インターネット オプション」を選択する。
- ③「セキュリティ」タブの「信頼済みサイト」を選択し、「サイト」ボタンをクリックする。
- ④「次の Web サイトをゾーンに追加する」に以下の URL を入力し「追加」ボタンをクリックする。 https://www.ebs-cloud.fwd.ne.jp

[Web サイト]欄に追加した URL が表示されたことを確認し、[閉じる]ボタンをクリックする。

- ⑤「インターネットオプション」画面の「レベルのカスタマイズ」ボタンをクリックする。
- ⑥「ポップアップブロックの使用」を「無効にする」に変更し、「OK」ボタンをクリックし各設定画面を閉じる。
- ⑦インターネットオプション画面の[詳細設定]タブをクリックし、[セキュリティ]の[TLS1.2 の使用]にチェックを入 れ[OK]ボタンをクリックする。

#### 使用フォントに関する設定方法

電子入札システムでは JIS2004 フォントパッケージを使用することが出来ません。以下の手順にて、フォントの設定を行ってください。

以下の手順にて、フォントの設定を行ってください。

- ① タスクバーに表示されている「あ」や「A」を右クリックし、「プロパティ」を開く。
- ② 画面上部の[変換]タブをクリックし、[詳細設定]ボタンをクリックする。
- ③ [JIS X 0208 で構成された文字のみ変換候補に表示する]をチェックし、[OK]ボタンをクリックする。

## 2 ICカード及びICカードリーダの準備

#### 2.1 ICカード及びICカードリーダの準備

電子入札サービスをご利用になるには、ICカードとICカードリーダが必要です。ICカードとICカードリーダは電子入札コアシステム対応の各認証局から購入してください。サービス内容・価格・申込みの方法等は各認証局にお問合せください。

電子入札システム対応認証局の連絡先は、JACIC(一般財団法人日本建設情報総合センター)のホームページに掲載されています。

インターネットの検索サイトで「JACIC 認証局」と入力して検索してください。

#### 2.2 ICカードの取得者等について

ICカードの調達にあたっては、ICカードの取得者名を確認してから申し込むようにしてください。

(1)ICカードの取得者について

代表者から応札する場合は代表者を取得者とするICカードを、受任者から応札する場合には受任者を取得 者とするICカードを調達してください。

(2)他県用のICカードの利用について

ご利用のICカードの取得者が(1)と同一であれば、他県の応札用に調達したICカードでも利用できます。 (3)代表者又は委任者及び商号が変更になった場合の取扱い

代表者又は委任者が変更となった時点で、変更前のICカードを使用した応札は無効となります。 変更後のICカードが届くまでの間の応札については、入札執行機関にお問い合わせください。

2.3 ソフトウェアのインストール

電子入札サービスを使用するために必要なソフトウェア及びインストールの手順書は、各認証局より 購入したICカードまたはICカードリーダに同梱されておりますので、そちらを参照してください。 ご不明な点等ありましたら、ICカード及びICカードリーダを購入した認証局にお問合せください。

## 3 システムへのログイン 4 利用者登録

#### 3. 1 システムへのログイン

- (1)電子入札システムのホームページを開く
  - ブラウザ(Internet Explorer)を起動し、福島県のホームページ右下から

「入札情報」 > 「電子入札」 > 「福島県電子入札システム(工事等)」進み、電子入札シス テムのポータルページを開いてください。

(2) 起動した画面から「新(脱 JAVA) 福島県電子入札システム(工事等)」をクリックし、電子入札シ ステムのトップページを開く。

| Contraction of the Contraction of the Contraction o |                                                                                                    | 0.00.7 Hits willia (1                                                             |                | - C ##.        |                   | <b>P</b> - 6 賞  |
|----------------------------------------------------------------------------------------------------|----------------------------------------------------------------------------------------------------|-----------------------------------------------------------------------------------|----------------|----------------|-------------------|-----------------|
| apretruitasturma.agyp ● 第<br>自会県 多くじ<br>shima Prefecture Future Free Future                                                                                                    | 単単電子入れジステム(エー× )2 福昌<br>まから ・はじめての方へ<br>よう。 ・Foreign language(English,<br>・サイトマップ                                                                | 美華子國軍務用746                                                                        | 1 mar          | ZTOXS: AA      | ## 25225 B 🔳 🗖    | 検索              |
| くらし・環境                                                                                                    | 震災·復興                                                                                                    | 防災·安全                                                                             | 子育て・医療・福祉      | 観光·文化·教育       | しこと・産業            | 県政情報            |
| 在地 ホーム>組織でさがす>                                                                                                    | 入 乱 監 理 理 > 福島県電 学 入 札シス                                                                                                    | テム(工事等)                                                                           |                |                |                   |                 |
| 福島県電子入札シ                                                                                                    | ステム(工事等)                                                                                                    |                                                                                   |                |                |                   |                 |
|                                                                                                    |                                                                                                    |                                                                                   |                | Two            | eet 📑 印刷用ページを表示する | 掲載日:2020年10月1日5 |
| 電子入札システムの入り                                                                                                    |                                                                                                    |                                                                                   |                |                |                   |                 |
| 利用時間 平日午前9                                                                                                    | H手00分~午後5時00分                                                                                                    |                                                                                   |                |                |                   |                 |
| リンクをクリックすると、福島                                                                                                    | 県電子入札システム(脱JAVAナ                                                                                                    | コンの画面が例さます。                                                                       |                |                |                   |                 |
| リンクをクリックすると、福島<br>方法等のお問い合わせ先:1                                                                                                    | 県電子入札システム(脱JAVA)<br>電子入札統合ヘルプデスク((株                                                                                                    | ) 日立システムズ)                                                                        |                |                |                   |                 |
| リンクをクリックすると、福島<br>方法等のお問い合わせ先:1<br>電話 0570-021-777(通話料<br>電子メール <u>998-0-cydemasp</u><br>受付時間 平日 午前9時00                                                                                                    | 県電子入札システム(脱JAVAす<br>電子入札統合ヘルブデスク((株<br>上有料)※IP電話からは通話でき<br><del>めたpl.x2回札.hittchi.systems.com</del><br>分〜午後12時00分(午後12時00                        | 1まりの画面か研ぎます。<br>)日立システムズ)<br>ません。<br>分~午後1時00分を除く。)                               |                |                |                   |                 |
| リレクをクリックすると、福島<br>方法等のわ局い合わせ先:<br>電話 0570-021-777 (油語野<br>電子/ール <u>97-2-040-0005</u><br>受付時間 平日 午前9時00<br><b>XXA対応への作業をまた行</b><br>す。                                                                                                    | 県電子入札総合ヘルプテスク(税JAVA7)<br>電子入札総合ヘルプテスク((株<br>4有料) ※PP電話からは通話でき<br>help:rgml hatechi-yestems com<br>のケード(長49600分) (午後13年800分)<br>ってしValい方は下記「ご利用にご | st)の画面の例さます。<br>)日立システムズ)<br>ません。<br>)<br>分〜午後1時00分を除く。)<br><b>ついての注意事項【重要】</b> 電 | 子入札システムの新方式への移 | 行について」を御覧いただき、 | アプリケーションの更新やパソコ   | ンの設定の対応をお願いい    |

#### 4.1 利用者登録

利用者登録が必要な場合は、次のとおりです。 ・新規利用開始又は代表者変更等で、ICカードの登録が必要となる場合 ・メールアドレスの変更や所在地の変更等でシステムに登録した情報に変更が生じた場合 以下に新規利用開始の場合の手続を説明します。

#### (1) 3.1で起動した画面から「工事・コンサル」 > 「利用者登録」を開く <u>画面の中央上部の表示が、『〇〇〇〇〇年〇〇月〇〇日〇〇時〇〇分』の表示に変わるのを確認します。</u> (※時刻が表示されるまで操作しないでください)

| https://www.cyclest-claud.ets.hel.ne.gc/%architysubsidiar-Adviserie-Roures-1076 - OA3455 - Internet Explo | - 0 .                                                                                                    |
|----------------------------------------------------------------------------------------------------|----------------------------------------------------------------------------------------------------|
| ** SR                                                                                                    | o 1977 an an an an an an an an an an an an an                                                                  |
| に着いたいためでは、<br>時代のからまで、<br>時代のためになっていた。                                                                    | the second second second second second second second second second second second second second second second s |
|                                                                                                    |                                                                                                    |
|                                                                                                    |                                                                                                    |
|                                                                                                    |                                                                                                    |
|                                                                                                    |                                                                                                    |
|                                                                                                    | 12-2-21 (1222)                                                                                                 |
| LAL3/26 #7AEVA7A<br>#3823(72)                                                                             |                                                                                                    |
|                                                                                                    |                                                                                                    |
|                                                                                                    |                                                                                                    |
|                                                                                                    |                                                                                                    |
|                                                                                                    |                                                                                                    |
|                                                                                                    |                                                                                                    |
|                                                                                                    |                                                                                                    |
|                                                                                                    | + () ( ( ) 100                                                                                                 |

### 4 利用者登録

(2)「登録」ボタン①をクリックします。

|                                         | PIN番号入力ダイアログ                            | ×     |
|-----------------------------------------|-----------------------------------------|-------|
| 3 CALS/EG - Microsoft Internet Explorer | PIN番号を入力してください。                         |       |
| 00000<br>電子入札ジステム<br>入礼情報サービス           | 2008年11月06日 18時06分                      |       |
| 2利用者登録処理                                | 利用者登録メニュー<br>PIN番号:                     | 2     |
|                                         |                                         |       |
|                                         |                                         |       |
|                                         | З ок                                    | キャンセル |
| 1                                       | 登録 変更 ICカード更新                           |       |
|                                         | PIN番号:ICカードのPIN         担当者       :入力不要 |       |
| 2) アブレットが開始されました。                       | 12k549k                                 |       |

ICカードがICカードリーダに挿入されていることを確認後、「PIN番号入力ダイアログ」の「PIN番号」欄②にICカードのPIN番号※1を入力して「OK」ボタン③をクリックします。

※1 ICカードのPIN番号は、認証局から別途通知された番号を入力ください。なお、認証局によっては、誤ったPIN 番号を何度か入力するとICカードがロックされて使用できなくなる場合がありますので、よく確認して入力ください。

(3)資格審査情報の検索

資格審査情報の検索を行い、入力内容が登録内容と一致すると利用者登録画面へ遷移します。 「業者番号」欄①には、(4)で説明する電子入札用業者番号を入力します。 「商号又は名称」②には、(5)で説明する商号又は名称を入力し、「検索」ボタン③をクリックします。

| CALS/EC - Microsoft Inte | rnet Explorer    |                                                                  |                              |   |
|--------------------------|------------------|------------------------------------------------------------------|------------------------------|---|
| 0000<br>電子入札システム         | 入礼情報サービス         | 2008年11月17日 09時12分                                               | <b>CALS/EC</b> 電子入札システム      | Ø |
| 利用者登録処理                  |                  | 資格審查情報検索                                                         |                              |   |
|                          | 資格審査情朝<br>(※)の項目 | Bの検索を行います。業者番号と、確認のために商号<br>は、必須入力です。                            | 見は名称を入力して下さい。                |   |
|                          | 莱者番号 :           |                                                                  | ●●●●●●●                      |   |
|                          | 商号又は名称           | **                                                               |                              |   |
|                          | パスワード :          |                                                                  | (半角英数20文字以下)<br>(半角英数20文字以下) |   |
|                          |                  | 9991 調連線関(少額)     調連線関係の文書です       上記内容を入力して下さい。        3     検索 | ₅ 9999-002<br>               |   |
|                          |                  |                                                                  |                              |   |
|                          |                  |                                                                  |                              |   |
|                          |                  |                                                                  |                              |   |
|                          |                  |                                                                  |                              |   |

### 4 利用者登録

(4)「電子入札用業者番号」について

電子入札用の業者番号は、「工事等請負有資格者名簿」に記載している「有資格者コード」(9桁) において、①2番目のゼロを除き、②末尾に下記の所在地コードを付けたものです。 工事等請負有資格者名簿は、県のホームページに掲載しています。 http://www.pref.fukushima.lg.jp/site/nyusatsu-shikakushinsei/nyusatsu-114.html

例) 所在地が郡山市の場合
 1<u>0</u>0123456 → 10123456<u>2</u>
 所在地が県外の委任先の場合
 300987654 → 30987654B

[所在地コード]

本社又は委任先の所在地により、数字又はアルファベットで区分します。

| 所在地                      | 所管する<br>建設事務所 | 所在地コード |
|--------------------------|---------------|--------|
| 福島市、二本松市、伊達市、本宮市、伊達郡、安達郡 | 県北            | 1      |
| 郡山市、須賀川市、田村市、岩瀬郡、石川郡、田村郡 | 県中            | 2      |
| 白河市、西白河郡、東白川郡            | 県南            | 3      |
| 会津若松市、河沼郡、大沼郡            | 会津若松          | 4      |
| 喜多方市、耶麻郡                 | 喜多方           | 5      |
| 南会津郡                     | 南会津           | 6      |
| 南相馬市、相馬市、双葉郡、相馬郡         | 相双            | 7      |
| いわき市                     | いわき           | 8      |
| 福島県外にある本社                |               | 9      |
| 福島県外にある委任先               |               | В      |

(5) 商号又は名称について

「工事等請負有資格者名簿」に記載の商号又は名称と同じです。 株式会社は(株)、有限会社は(有)のように略称とし、括弧等の記号を含め全て全角で入力します。 委任先の場合は、商号と支店・営業所等の名称の間に、全角の空白(ブランク)が1つ入ります。 工事等請負有資格者名簿は、県のホームページに掲載しています。 http://www.pref.fukushima.lg.jp/site/nyusatsu-shikakushinsei/nyusatsu-11<u>4</u>.html

例) 本店の場合(すべて全角文字)

| <u>株式会社電子入札 → (株</u> | <u>)電子入札</u>        |
|----------------------|---------------------|
| 委任先の場合(すべて全角文字       | 、商号と支店名の間に全角空白を入れる) |
| 株式会社電子入札福島支店         | → (株)電子入札 福島支店      |

### 4 利用者登録

(6)利用者登録情報の入力

| <b>2000</b><br>子入札システム | 3 41 44 40 14 12 2                                                        | 2012年04月09日 14時09分                                                                                                    | <b>CALS/EC</b> 電子入札システム                                                                       |
|------------------------|---------------------------------------------------------------------------|----------------------------------------------------------------------------------------------------|-----------------------------------------------------------------------------------------------|
|                        | 人礼情報节一ビス                                                                  |                                                                                                    |                                                                                               |
| 処理                     |                                                                           | 利用者登録                                                                                                    |                                                                                               |
|                        |                                                                           | 利用者登録では、業者情報とICカードの登録<br>〈※〉の項目は、必須入力です。                                                                              | ☆を行います。                                                                                       |
| (                      | 1) 企業情報                                                                   |                                                                                                    |                                                                                               |
|                        | 企業ID<br>企業名称<br>企業結構<br>企業結析<br>代表者氏名<br>代表者设職<br>代表者设職<br>代表年AX番号<br>司署名 | : 99910000000072<br>: 9991丁春晴号13<br>: 001-001<br>: C剛Y丁目09200001<br>: 光長<br>: 社長<br>: 03-000-001<br>: 03-000-001<br>: | <ul> <li>(※)(半角例:03-0000-0000)</li> <li>(※)(半角例:03-0000-0000)</li> <li>(※)(30文字以内)</li> </ul> |
|                        | 代表窓口情報                                                                    | 指名時はここにメールが送信されます。                                                                                                    |                                                                                               |
|                        | 連絡先名称(部署名等)                                                               | :                                                                                                    | (※)(60文字以内)                                                                                   |
|                        | 連絡先郵便番号                                                                   | :                                                                                                    | (※)(半角 例:123-4567)                                                                            |
|                        | 連絡先住所                                                                     | :                                                                                                    | (※)(60文字以内)                                                                                   |
|                        | 連絡先氏名                                                                     | :                                                                                                    | (※)(20文字以内)                                                                                   |
|                        | 連絡先電話番号                                                                   |                                                                                                    | (※)(半角 例:03-0000-0000)                                                                        |
|                        | 連絡先FAX番号                                                                  | :                                                                                                    | (※)(半角 例:03-0000-0000)                                                                        |
|                        | 連絡先メールアドレス                                                                | :                                                                                                    | (※)(半角100文字以内)                                                                                |
|                        | メールアドレス再入力                                                                | 1                                                                                                    | (※)(上記内容再度入力)                                                                                 |
|                        | ICカード利用部署情報                                                               |                                                                                                    |                                                                                               |
|                        | ICカード企業名称<br>ICカード取得者氏名<br>ICカード取得者住所                                     | :日立テスト県庁<br>:設備課長<br>:Hitachi Test Area Hitachi Test City                                                             |                                                                                               |
|                        | 連絡先名称(部署名等)                                                               | :                                                                                                    | (※)(60文字以内)                                                                                   |
|                        | 連絡先郵便番号                                                                   | :                                                                                                    | (※)(半角 例:123-4567)                                                                            |
|                        | 連絡先住所                                                                     | :                                                                                                    | (※)(60文字以内)                                                                                   |
|                        | 連絡先氏名                                                                     | :                                                                                                    | (※)(20文字以内)                                                                                   |
|                        | 連絡先電話番号                                                                   | 1                                                                                                    | (※)(半角例:03-0000-0000)                                                                         |
|                        | 連絡先FAX番号                                                                  |                                                                                                    | (※)(半角例:03-0000-0000)                                                                         |
|                        | 連絡先メールアドレス                                                                | :                                                                                                    | (※)(半角100文字以内)                                                                                |
|                        | メールアドレス再入力                                                                | :                                                                                                    | (※)(上記内容再度入力)                                                                                 |
|                        |                                                                           |                                                                                                    |                                                                                               |
|                        |                                                                           | 入力內容確認                                                                                                    | ۵                                                                                             |

入力欄①に必要事項を入力し※1※2、「入力内容確認」ボタン②をクリックします。

※1 (※)のついた項目は入力必須項目です。

- ※2 2枚目以降の利用者登録を行う場合、「企業情報」「代表窓口情報」の情報を本画面で修正することができません。利用者登録完了後、「(6)利用者登録メニュー画面」の「変更」ボタンより変更を行って下さい。
- (7)登録内容の確認

登録内容確認画面が開きますので、入力内容を確認後、「登録」ボタン①をクリックします。

(8)利用者登録の完了

利用者登録が正常に完了すると、登録完了メールが登録したアドレスに送信されます。

### 5 入札公告の閲覧

#### 5.1 入札公告の閲覧

入札公告は福島県のホームページに掲載されています。電子入札、電子閲覧対象であるかは、入札公告で 確認ください。

(1)福島県のホームページ右下から、「入札情報」をクリックし、開いた画面の「入札公告等」①から入札 公告を閲覧します。

電子入札対象案件かどうかは、入札公告の中に記載があります。 閲覧したい案件の部局等①をクリックします。

|                                                                                                    | _ 0 ×                           |
|----------------------------------------------------------------------------------------------------|---------------------------------|
| ← → ▲ http://www.pref.fukushima.lg.jp/sec/01115c/nyu P < 0<br>→ 福島県の入札・講達情報業… ×<br>→ フィル(F) 現在(E) 表示(A) (A) (V-ル(T) A) (T/L)        | <u>≜</u> ★ ₽                    |
| 工事·工事関連業務委託                                                                                                    | -                               |
| お知らせ                                                                                                    |                                 |
| <u>制度改正等のお知らせ(入札等制度改革のページへ)</u>                                                                                                    |                                 |
| <u>平成28年度から、電子閲覧・電子入札を大幅に拡大します。[PDFファイル/190KB]</u>                                                                                  |                                 |
| 総合評価方式における「安全管理」の評価について、現場代理人等が受賞した表彰であっても企業としての受賞実績として加点対象とするものについて整理しました<br>工事の総合評価方式における「安全管理」の評価について [PDFファイル/64KB](平成24年3月28日) |                                 |
| 入札公告等                                                                                                    |                                 |
| 必務部   危機管理部   企画調整部   生活環境部   保健福祉部   商工労働部                                                                                         |                                 |
| 企業局   病院局   教育庁   警察本部(外部リンク)                                                                                                    |                                 |
| き、農林水産部及び土木部の入札案件については、出納局及び各地方振興局(出納室)で入札公告を行っております。                                                                               |                                 |
| 出 <u>納局</u> (本庁及び県北地方振興局管内にある県の機関の入札案件)                                                                                             |                                 |
| <u>県中地方振興局 県南地方振興局 会津地方振興局 南会津地方振興局 祖双地方振興局 いわき地方振興局</u>                                                                            |                                 |
| 雷子入机                                                                                                    |                                 |
| 電子國質                                                                                                    |                                 |
| 発注見通し、入札結果                                                                                                    | ~                               |
| 🕂 🛃 🗷 🚔 🌍 🎻 🏉                                                                                                    | ▲ P 0 ↔ 0 ↔ 14:23<br>2018/09/19 |

#### 表示された画面から、該当する案件の「工事番号」欄にある「入札公告」①をクリックして内容を確認します。

| 電子入札】(電子         | 子入札の登録が必要で                                   | (す)                             |      |                  |      |                     |                     |
|------------------|----------------------------------------------|---------------------------------|------|------------------|------|---------------------|---------------------|
| <b>庁(河川整備課</b>   | 9 発注工事                                       |                                 |      |                  |      |                     |                     |
| 公告日              | 工事番号                                         | 工事名                             | 種別   | 工事箇所(路線•河<br>川洺) | 地域要件 | 入札参加受付期限            | 入札書受付期限             |
|                  | (ありません)                                      |                                 |      |                  |      |                     |                     |
| 庁(水産課)発送         | ÈI <b>\$</b>                                 |                                 |      |                  |      |                     |                     |
| 公告日              | 工事番号                                         | 工事名                             | 種別   | 工事箇所(路線•河<br>川洺) | 地域要件 | 入札参加受付期限            | 入札書受付期限             |
|                  | (ありません)                                      |                                 |      |                  |      |                     |                     |
| 北農林事務所多          | 送江事                                          |                                 |      |                  |      |                     |                     |
| 公告日              | 工事番号                                         | 工事名                             | 種別   | 工事箇所(路線·河<br>川洺) | 地域要件 | 入札参加受付期限            | 入札書受付期限             |
| 030年9月7日<br>曜日)  | 18-36210-0098<br><u>入札公告</u><br>評価基準<br>電子開覧 | [復興]一般農道整<br>備3002工事 小島<br>3期地区 | 一般土木 | 伊達郡川俣町大字<br>小島地内 | 県内   | 平成30年9月25日<br>(火曜日) | 平成30年10月3日<br>(水曜日) |
| 成30年8月24日<br>曜日) | 18-36210-0063<br>入札公告<br>評価基準                | ため池(災害管理施<br>設)3001工事 三<br>ツ森地区 | 通信設備 | 安達郡大玉村玉井<br>地内   | 県内   | 平成30年9月7日<br>(金曜日)  | 平成30年9月19日<br>(水曜日) |

#### 6.1 電子閲覧システムへのログイン

電子閲覧対象案件の場合は、設計図書等は電子閲覧システムにログインして入手します。

- (1)電子閲覧システムのホームページを開く
   ブラウザ(Internet Explorer)を起動し、福島県のホームページ右下から
   「入札情報」 > 「電子閲覧」と進み、電子閲覧システムのポータルページを開いてください。
- (2) 起動した画面から「福島県電子閲覧システム(工事等)」をクリックし、電子閲覧システムのトップ ページを開く。

| → C                                                                                                    | g.jp/sec/01115c/nyusatsu-96                                                                                                    | .html                      |                |                   |                 | * 6             |
|----------------------------------------------------------------------------------------------------|----------------------------------------------------------------------------------------------------|----------------------------|----------------|-------------------|-----------------|-----------------|
|                                                                                                    | ●ら ●はじめての方へ<br>● Foreign language(English,1                                                                                                    | 自任子・繁體字、社民어)               | 又字の2           | まさ 拡大 標準 色を変える 日  | ENHANCED BY GOO | ogle 快楽         |
| Future From Fukushing                                                                                                    | <ul> <li>サイトマップ</li> </ul>                                                                                                    | 1000                       |                | - 48 C - 24       | NEIM            | でさがす カレンダーでさがす  |
| くらし・環境                                                                                                    | 震災·復興                                                                                                    | 防災·安全                      | 子育て・医療・福祉      | 観光·文化·教育          | しこと・産業          | 県政情報            |
| 在地 ホーム > 組織でさがす >                                                                                                    | <u>入札監理課</u> > 福島県電子閲覧:                                                                                                    | システム(工事等)                  |                |                   |                 |                 |
| 福島県電子閲覧シス                                                                                                    | テム(工事等)                                                                                                    |                            |                |                   |                 |                 |
|                                                                                                    |                                                                                                    |                            | E              | ・<br>メート 🏨 いいね! 0 | ■ 印刷用ページを表示する   | 掲載日:2020年11月6日更 |
|                                                                                                    |                                                                                                    |                            |                |                   |                 |                 |
| 電子閲覧システムへログ                                                                                                    | イン                                                                                                    |                            |                |                   |                 |                 |
| 電子閲覧システムへログ・<br>1の発注する建設工事及び副員                                                                                                    | イン                                                                                                    | 着該当とする案件について               | 、閲覧図書の確認及びダウンロ | ード(PDEファイル)ができ    | :≢đ.            | A               |
| 電子閲覧システムへログ<br>しの発注する建設工事及び測量                                                                                                    | <b>イン</b><br>等委託業務のうち、電子関                                                                                                    | 寛該当とする案件について               | 、閲覧図書の確認及びダウンロ | ード(PDFファイル)ができ    | きます。            | 1               |
| 電子閲覧システムへログ・<br>の発注する建設工事及び測量<br>福島県電子閲覧シス                                                                                                    | <b>イン</b><br>等委託業務のうち、電子関野<br>テム(工事等)                                                                                                    | 寛該当とする案件について               | 、閲覧図書の確認及びダウンロ | ード (PDFファイル) ができ  | ます。             | 1               |
| 電子閲覧システムへログ・<br>泉の発注する建設工事及び測量<br><u> 福島県電子閲覧シス</u><br>利用時間 平日午前8時0                                                                                                    | イン<br>等委託業務のうち、電子関<br><u> テム(工事等)</u><br>10分〜午後10時00分                                                                                                  | 寛該当とする案件について               | 、閲覧図書の確認及びダウンロ | ード(PDFファイル)ができ    | ます。             | 1               |
| 電子閲覧システムヘログ・<br>(の発注する建設工事及び測量<br><u> 福島県電子閲覧シス</u><br>利用時間 平日午前8時0                                                                                                    | <b>イン</b><br>(等委託業務のうち、電子関<br>(<br>テ <u>ム(工事等)</u><br>0分〜午後10時00分                                                                                      | 夏返当とする案件について               | 、閲覧図書の確認及びダウンロ | ード(PDFファイル)ができ    | : <b></b> :     |                 |
| <ul> <li>電子閲覧システムへログ・</li> <li>の免注する建設工事及び測量</li> <li>福島県電子閲覧シス</li> <li>利用時間 平日午前8時0</li> <li>このリンクをクリックすると、</li> </ul>                                                                     | <b>イン</b><br>(等委託業務のうち、電子関<br>5<br>た(工事等)<br>0分〜午後10時00分<br>電子閲覧システムの画面がF                                                                              | 寛返当とする案件について<br>】<br>聞きます。 | 、閲覧図書の確認及びダウンロ | ード(PDFファイル)ができ    | : <b>ま</b> す。   |                 |
| 電子閲覧システムヘログ<br>Rの免注する建設工事及び測量<br><u>福島県電子閲覧シス</u><br>利用時間 平日午前8時0<br>たのリンクをクリックすると、<br>緊急のお知らせ】 令和 2                                                                                         | イン<br>(等委託業務のうち、電子規則<br><del>テム (工事等)<br/>)<br/>0分〜午後10時00分<br/>電子閲覧システムの画面が<br/>2 年11月6日</del>                                                        | 寛政当とする案件について<br>】<br>聞きます。 | 、閲覧図書の確認及びダウンロ | ード (PDFファイル) ができ  | ます。             |                 |
| <ul> <li>電子閲覧システムへログ</li> <li>環の発注する建設工事及び測量</li> <li><u>温島県電子閲覧シス</u></li> <li>利用時間 平日午前8時0</li> <li>ヒのリンクをクリックすると、</li> <li>緊急のお知らせ】令和2</li> <li>デ閲覧システムが稼働できない</li> <li>日しました。</li> </ul> | <ul> <li>イン</li> <li>(等委託業務のうち、電子規則</li> <li>ラム(工事等)</li> <li>(1)の分~年後10時00分</li> <li>電子開覧システムの画面が見</li> <li>2 年11月6日</li> <li>い状態が発生しましたが、</li> </ul> | 寛返当とする案件について<br>】<br>開きます。 | 、閲覧図書の確認及びダウンロ | ード (PDFファイル) ができ  | ます。<br>-        |                 |
| <ul> <li>電子閲覧システムへログ</li> <li>電島県電子閲覧シス</li> <li>利用時間 平日午前8時0</li> <li>とのリンクをクリックすると、</li> <li>緊急のお知らせ】令和2</li> <li>ド閲覧システムが稼働できない</li> <li>旧しました。</li> </ul>                                | <ul> <li>イン</li> <li>(等委託業務のうち、電子規則</li> <li>ラム(工事等)</li> <li>(1)の分~年後10時00分</li> <li>電子開覧システムの画面が見</li> <li>2 年11月6日</li> <li>い状態が発生しましたが、</li> </ul> | 寛該当とする案件について<br>】<br>聞きます。 | 、閲覧図書の確認及びダウンロ | ード(PDFファイル)ができ    | ます。             |                 |
| 電子閲覧システムヘログ<br>Rの免注する建設工事及び測量<br><u>福島県電子閲覧シス</u><br>利用時間 平日午前8時0<br>たのリンクをクリックすると、<br>緊急のお知らせ】令和2<br>F閲覧システムが稼働できない<br>旧しました。                                                               | イン<br>等委託業務のうち、電子規則<br><u>テム(工事等)</u><br>10分~年後10時00分<br>電子問覧システムの画面が「<br>2 年11月6日<br>4 状態が発生しましたが、                                                    | 寛該当とする案件について<br>別<br>聞きます。 | 、閲覧図書の確認及びダウンロ | ード(PDFファイル)ができ    | "去す。            |                 |

#### 6.2 閲覧する案件の選択

ー般競争入札や条件付一般競争入札の公告案件を閲覧する場合は①、その他の入札公告を閲覧する場合 は②をクリックします。

| → C                | In1.pref.fukushima.jp/juchu/JK01-01.shtml                                                                                       |                                                                                                    | ÷ 0      |
|--------------------|----------------------------------------------------------------------------------------------------|----------------------------------------------------------------------------------------------------|----------|
| 2閲覧システム            |                                                                                                    | ロクインしてその地                                                                                          | 他の入札を確認す |
| ップページ              | <u>入札公告一覧へ</u><br>一般競争入札・条件付き一般競争入札の公告一覧を<br>ご覧いただけます。                                                                          | その他の入札公告一覧へ<br>指名競争入札、随意契約の28一覧をご覧いただけます。<br>指名気は意見契約の道理を受けた案件のみご覧いただけます。                          |          |
|                    |                                                                                                    | 閲覧にはログインが必要です。                                                                                     |          |
| 登録日                | お知らせ                                                                                                    | 問題にはログインが必要です。<br>事務所                                                                              |          |
| 登録日<br>令和02年09月15日 | お知らせ<br>■ ■ ■ 重要なお知らせ ■ ■現行の電子入札システムは合和2年10<br>入札システム1 を利用するためにはアプリケーションの運動作業や(ジニンの設定<br>システム(工事等) 」の「【重要】電子入札システムの新方式への将行について」 | 閲覧にはログインが必要です。<br>事務所<br>月1日から利用できなくなります。「新(脱)A V A)電子<br>が必要です。詳しくは福島県ホームページ「福島県電子入札<br>を御隠然ください。 |          |

|   |                   |   |   |   |   |   |   |   |    | 🖸 A 🐸 😥 🥔 💀 🛤 🗉                |
|---|-------------------|---|---|---|---|---|---|---|----|--------------------------------|
| - | ▶ 検索するには、ここに入力します | 0 | Ħ | e | ø | 1 | 9 | 9 | w1 | ∧ ₩ ₱ 4× 11:16<br>2021/01/12 □ |

#### 閲覧したい案件の発注機関の部局、事務所等を選び検索ボタンを押します。

| 福島県電子閲覧システム(工事等)                | <ul> <li>              電子閲覧システム      </li> </ul> | × +       |              |         |          |      |             |
|---------------------------------|--------------------------------------------------|-----------|--------------|---------|----------|------|-------------|
| $\rightarrow$ C $$ densieturan1 | pref.fukushima.jp/juchu/JK02                     | -01.shtml |              |         |          |      | *           |
| 子閲覧システム                         |                                                  |           |              |         |          | ログイン | してその他の入札を確認 |
| トップページ / 入札公告一覧                 |                                                  |           |              |         |          |      |             |
| PJ                              |                                                  | 爭務所       |              |         | ノ札方式     |      |             |
| 土木部                             |                                                  | ▶ 県中建設事務所 |              | ~       | すべての入札方式 |      |             |
| 事番号                             |                                                  | 工事名       |              |         | 公告日      |      |             |
| [事番号 ( ハイフンなしの 1 1)             | 桁で入力してください。)                                     | 工事名       |              |         | 公告日 範囲始  | ~    | 公告日 範囲至     |
| 主種別                             |                                                  |           |              |         |          |      |             |
| すべての発注種別                        |                                                  | ~         |              |         |          |      |             |
| 検索                              |                                                  |           |              |         |          |      |             |
|                                 |                                                  |           |              |         |          |      |             |
| 公告日                             | 工事番号                                             | 工事名       | 事務所          | 工事場所    |          | ∐事概要 | 入札方式        |
|                                 |                                                  | ▲ 検索条     | 件を入力して検索を実行し | ってください。 |          |      |             |
|                                 |                                                  |           |              |         |          |      |             |

|   |                   |   |   |   |   |   |   |   |   |   | 🖸 A 🦉 😥 🥔 🕐 📖 🗉                |
|---|-------------------|---|---|---|---|---|---|---|---|---|--------------------------------|
| - | ▶ 検索するには、ここに入力します | 0 | Ħ | e | ø | - | ۲ | Ø | 9 | w | ∧ ➡ ∳ ⊄× 11:11<br>2021/01/12 □ |

#### 閲覧したい「工事名」をクリックします。

| 🦂 福島県電子閲覧システム (3)                                                      | E事等)× 🕜 電子閲覧          | 1977 × +                       |                |                            |                                                   |                   |
|------------------------------------------------------------------------|-----------------------|--------------------------------|----------------|----------------------------|---------------------------------------------------|-------------------|
| $\leftrightarrow$ $\rightarrow$ $C$ $\stackrel{\circ}{\bullet}$ densie | eturan1.pref.fukushim | na.jp/juchu/JK02-01.shtml      |                |                            |                                                   | ☆ 🔒 :             |
| 電子閲覧システム                                                               |                       |                                |                |                            |                                                   | インしてその他の入札を確認する   |
| 合トップページ / 入札公会                                                         | 告一覧                   |                                |                |                            |                                                   |                   |
| 部局                                                                     |                       | 事務所                            |                |                            | 入札方式                                              |                   |
| 土木部                                                                    |                       | ~ 県中建                          | 設事務所           | ~                          | すべての入札方式                                          | ~                 |
| 工事番号                                                                   |                       | 工事名                            |                |                            | 公告日                                               |                   |
| 工事番号 (ハイフンなし                                                           | の11桁で入力してく            | ださい。)                          |                |                            | 公告日 範囲始 ~                                         | 公告日 範囲至           |
| 発注種別                                                                   |                       |                                |                |                            |                                                   |                   |
| すべての発注種別                                                               |                       | ~                              |                |                            |                                                   |                   |
| <b>検索</b> Q. 検索<br>公告日                                                 | 総結果は27件です。<br>工事番号    | 工事名                            | 事務所            | 工事場所                       | 工事概要                                              | 入札方式              |
| 令和02年12月25日                                                            | 20-41320-0418         | 【総合評価】環境影響調査業務委託<br>(道整・再復)    | 土木部県中建設事<br>務所 | 岩瀬郡天栄村大字牧之内地内 国道11<br>8号   | 環境影響調査 一式                                         | 一般競爭入札(総合)<br>評価) |
| 令和02年12月25日                                                            | 20-41320-0426         | 【総合評価】ダム(補助)工事(放<br>2.曹報設備)    | 土木部県中建設事<br>務所 | 石川郡石川町大字湯郷渡地内外 千五沢<br>ダム   | 放流警報設備工 N = 5 箇所 製作据付 3<br>箇所 製作のみ 1 箇所 据付のみ 1 箇所 | 一般競争入札(総合<br>評価)  |
| 令和02年12月18日                                                            | 20-41320-0233         | 【総合評価】道路橋りょう整備(交<br>付)工事(橋梁下部) | 土木部県中建設事<br>務所 | 田村郡三春町大字実沢地内 実沢橋 本<br>宮常葉線 | 橋梁下部工 逆工式橋台 N=1基(直接<br>基礎) 仮橋工 L=16m              | 一般競争入札(総合<br>評価)  |
| 令和02年12月18日                                                            | 20-41320-0318         | 橋梁調杏業務委託(道路管理)                 | 十木部県中建設事       | 郡山市熱海町高玉地内外 坂口橋外 中ノ        | PCB含有塗料調査 N=9橋                                    |                   |
| € 🔎 検索するには、2                                                           | こに入力します               | o 🖽 렪 🐗                        | 🥅 😆 💿          | <b>9</b>                   |                                                   | ∧ 🗃 🕸 ⊄× 11:12    |

### 開いた画面から、必要となる設計図書等をクリックし、ダウンロードします。

| 🥶 福島県電子閲覧システム(工事等) 🗙       | ● 電子閲覧システム               | × 📀 電子閲覧システム                      | ×     | G 地盤変動  | 制影響調査算定要領 | 福島 × +   |              | _ 0 ×             |
|----------------------------|--------------------------|-----------------------------------|-------|---------|-----------|----------|--------------|-------------------|
| ← → C 🌲 densieturan1.pre   | ef.fukushima.jp/juo      | chu/JI02-01.shtml                 |       |         |           |          |              | ९ ☆ 🖯 :           |
| 電子閲覧システム                   |                          |                                   |       |         |           |          |              | ログインしてその他の入札を確認する |
| ●トップページ / 入札公告一覧 / 入札公告詳細  |                          |                                   |       |         |           |          |              | 一覧へ戻る             |
| 入札公告の抜粋だけでなく、必ず、頃ホームページの入札 | 公告を閲覧してください。             |                                   |       |         |           |          |              |                   |
|                            |                          |                                   | 入机    | し公告等の抜粋 |           |          |              |                   |
| 工事曲号                       | 20-41320-0426            |                                   |       |         |           |          |              |                   |
| 工事名                        | 【総合評価】ダム(補助):            | 工事(飲造整報設備)                        |       |         |           |          |              |                   |
| 工事場所                       | 石川都石川町大字湯郷渡地             | 内外 千五沢ダム                          |       |         |           |          |              |                   |
| 工事概要                       | 放流警報設備工 N = 5 箇所         | 「製作探付 3箇所製作のみ 1箇所 探付のみ 1箇所        |       |         |           |          |              |                   |
| 入札方式                       | 一般競争入札 (総合評価)            |                                   |       |         |           |          |              |                   |
| 完成期間                       | 359日間                    |                                   |       |         |           |          |              |                   |
| 設計図書の閲覧期間                  | 令和02年12月25日から令種          | f003年02月09日                       |       |         |           |          |              |                   |
| 設計図書等の閲覧場所                 | 住所                       | 電子閲覧システムによる。                      |       |         | 슾         | <b>場</b> | 電子閲覧システムによる。 |                   |
| 問い合わせ先                     | 部所名                      | 土木郎環中建設事務所                        |       |         | <b>a</b>  | ið 🛛     | 024-935-1408 |                   |
| 質問期間                       | 令和02年12月25日から会社          | 和03年01月14日                        |       |         |           |          |              |                   |
| ▲ 最初に設計図書に関する説明を閲覧してください。  |                          |                                   |       |         |           |          |              |                   |
|                            |                          |                                   |       | 添付書類    |           |          |              |                   |
| 入札公告                       | ありません                    |                                   |       |         |           |          |              |                   |
| 位西回                        |                          | ncoostpor(/ tono/                 |       |         |           |          |              |                   |
| 契約書(案)                     | keiyaku.pdf(627KB)       |                                   |       |         |           |          |              |                   |
| 金額抜き設計書                    | kinnuki001.pdf(382KB),k  | dnnuki002.pdf(1MB)                |       |         |           |          |              |                   |
| 特記仕様書                      | tokki001.pdf(1MB),tokki0 | 002.pdf(353KB)                    |       |         |           |          |              |                   |
| 図面一括                       | zumen001.pdf(6MB),zum    | nen002.pdf(5MB),zumen003.pdf(4MB) |       |         |           |          |              |                   |
| 1 2 検索するには、ここに入力しま         | *>=++/                   | o 🗄 🜈 🛷 🖡                         | a 😆 💿 | 0       | Ē         |          |              | ∧ ≒ ⊅ d× 14:43    |

## 7 質問書の提出・回答書の閲覧

#### 7.1 質問書の提出

**電子入札システムによる質問書の受付は致しておりませんのでご注意ください。** 

設計図書等に対する質問は、直接持参、ファクシミリ、電子メールのいずれかの方法で提出してください。具体的な提出先は、入札公告をご確認ください。

質問書の様式は、福島県のホームページ右下から「入札情報」 > 「工事等入札関係様式」① と進み、開いた画面から該当のファイルをダウンロードしてください。

|                                                                                                    | _ 8 ×              |
|----------------------------------------------------------------------------------------------------|--------------------|
| < 🔆 🖉 🧥 http://www.pref.fukushima.lg.jp/sec/01115c/nyu の - C 🔒 福島県の入れ-調達情報豊 🗙                                                        |                    |
| ファイル(F) 編集(E) 表示(V) お気に入り(A) ツール(T) ヘルプ(H)                                                                                           |                    |
| 平成23年度から、電子機能・電子入札さ大幅に拡大します。[PDFファイル/190KB]                                                                                          | ^                  |
| 総合評価方式における「安全管理」の評価について、現場代理人等が受賞した表彰であっても企業としての受賞実績として加点対象とするものについて基理しました。<br>工事の総合評価方式における「安全管理」の評価について (FDFファイル/64KB)(平成24年3月28日) |                    |
| 入札公告等                                                                                                    |                    |
| 総務部「危機管理部」企画調整部「生活環境部」任成描述語「商工労働部                                                                                                    |                    |
| 企業局   病院局   教育庁   著京本部(外部)レック)                                                                                                    |                    |
| ※最林永査部及び上木部の入札案件についてしよ、出始局及び各地方振興局(出始室)で入札会告ざ行っております。                                                                                |                    |
| 出自局(本庁及び県北地方播映局管内にある県の編開の入札案件)                                                                                                    |                    |
| 显中地方抵积局(远离地方抵积局)金速地方抵积局) 器会建地方抵积局   批迟地方抵积局   Linz地方抵积局                                                                              |                    |
| 置子入扎.                                                                                                    |                    |
| 電子翻覧                                                                                                    |                    |
| · 死注見通し・人札結果                                                                                                    |                    |
| 総数率(企画調整型)生活環境型(保健福祉型)商工労働型                                                                                                    |                    |
| 農林水產部(銀注型:銅」、人力11点量。    土木部(銀注型:銅」、人力11点量。)                                                                                          |                    |
| 企業员 前院员 数百庁 著茶本部(我注思速」/入札紀果)                                                                                                    |                    |
| 入机結果集計                                                                                                    |                    |
| 建設工事等人社委加密格審查                                                                                                    |                    |
| тараучана 🚺                                                                                                    |                    |
| 「物品購入・修繕                                                                                                    |                    |
|                                                                                                    | The first op 12:52 |
|                                                                                                    | 2018/09/27         |

#### 7.2 回答書の閲覧

質問に対する回答は、福島県のホームページ右下から「入札情報」 > 「入札公告等」と進み、開いた画面から当該入札案件を表示し、「質問回答」①をクリックして閲覧します。 なお、電子入札システムによる回答はしませんのでご注意ください。

| ← → e http://www.pre                       | ef. <b>fukushima.lg.jp</b> /sec/55015                     | ōc/kou ♀ c 🦂 公共工            | 事条件付一般競争 × |                              |    |                     | - 7                   | ×<br>★ ☆ |
|--------------------------------------------|-----------------------------------------------------------|-----------------------------|------------|------------------------------|----|---------------------|-----------------------|----------|
| ファイル(F) 編集(E) 表示(V)<br>平成30年9月14日<br>(金曜日) | ) お気に入り(A) ツール(T)<br>18-41310-0268<br><u>入札公告</u><br>電子閲覧 | ∧UJ(H) 県営住宅管理工事 (量水器2)      | 暖冷房衛生設備    | 福島市蓬莱町二丁<br>目地内(蓬莱団地<br>(西)) | 県内 | 平成30年10月2日<br>(火曜日) | 平成30年10月10<br>日 (水曜日) | ^        |
| 平成30年9月14日<br>(金曜日)                        | 18-41310-0267<br><u>入札公告</u><br>電子閲覧                      | 県営住宅管理工事<br>(量水器1)          | 暖冷房衛生設備    | 福島市渡利字丸田<br>地内外(渡利団地<br>外)   | 県内 | 平成30年10月2日<br>(火曜日) | 平成30年10月10<br>日(水曜日)  |          |
| 平成30年9月14日<br>(金曜日)                        | 18-41310-0260<br>入札公告<br>設計図書訂正 New!<br>電子閲覧              | 河川海岸維持管理<br>工事 (河道掘削)       | 一般土木       | 伊達郡川候町中丁<br>地内外(広瀬川筋)        | 管内 | 平成30年10月2日<br>(火曜日) | 平成30年10月10<br>日 (水曜日) | -        |
| 平成30年9月1 <del>日</del><br>(金曜日)             | 18-41310-0259<br><u>2相公告</u><br>質問回答New!<br>電子閲覧          | 河川海岸維持管理<br>工事 (河道掘削)       | 一般土木       | 福島市瀬上町字<br>象ヶ鼻地内外(蛭川)<br>筋外) | 管内 | 平成30年10月2日<br>(火曜日) | 平成30年10月10<br>日 (水曜日) |          |
| 平成30年9月14日<br>(金曜日)                        | 18-41310-0192<br>入札公告<br>評価基準<br>電子閲覧                     | やさしい道づくり推<br>進工事(改良)        | 一般土木       | 福島市笹谷地内(福<br>島飯坂線)           | 管内 | 平成30年10月1日<br>(月曜日) | 平成30年10月10<br>日 (水曜日) | -        |
| 平成30年9月14日<br>(金曜日)                        | 18-41311-0029<br>入札公告<br>電子閲覧<br>保原土木事務所                  | 道路橋りょう改良<br>(交安)工事(防護<br>柵) | 一般土木       | 伊達市霊山町山戸<br>田地内外(月舘霊山<br>線外) | 管内 | 平成30年10月2日<br>(火曜日) | 平成30年10月10<br>日 (水曜日) |          |
| 平成30年9月14日                                 | 18-41311-0026<br>入札公告                                     | 道路橋りょう維持                    |            | 伊達郡桑折町大字                     |    | 平成30年10月1日          | 平成30年10月10            | 21       |

## 8 電子入札システムの操作手順

電子入札システムの操作手順の一例として、一般競争入札(価格競争)方式の落札者決定までの作業フローを示します。

#### 8.1 条件付き一般競争入札(価格競争)方式 作業フロー

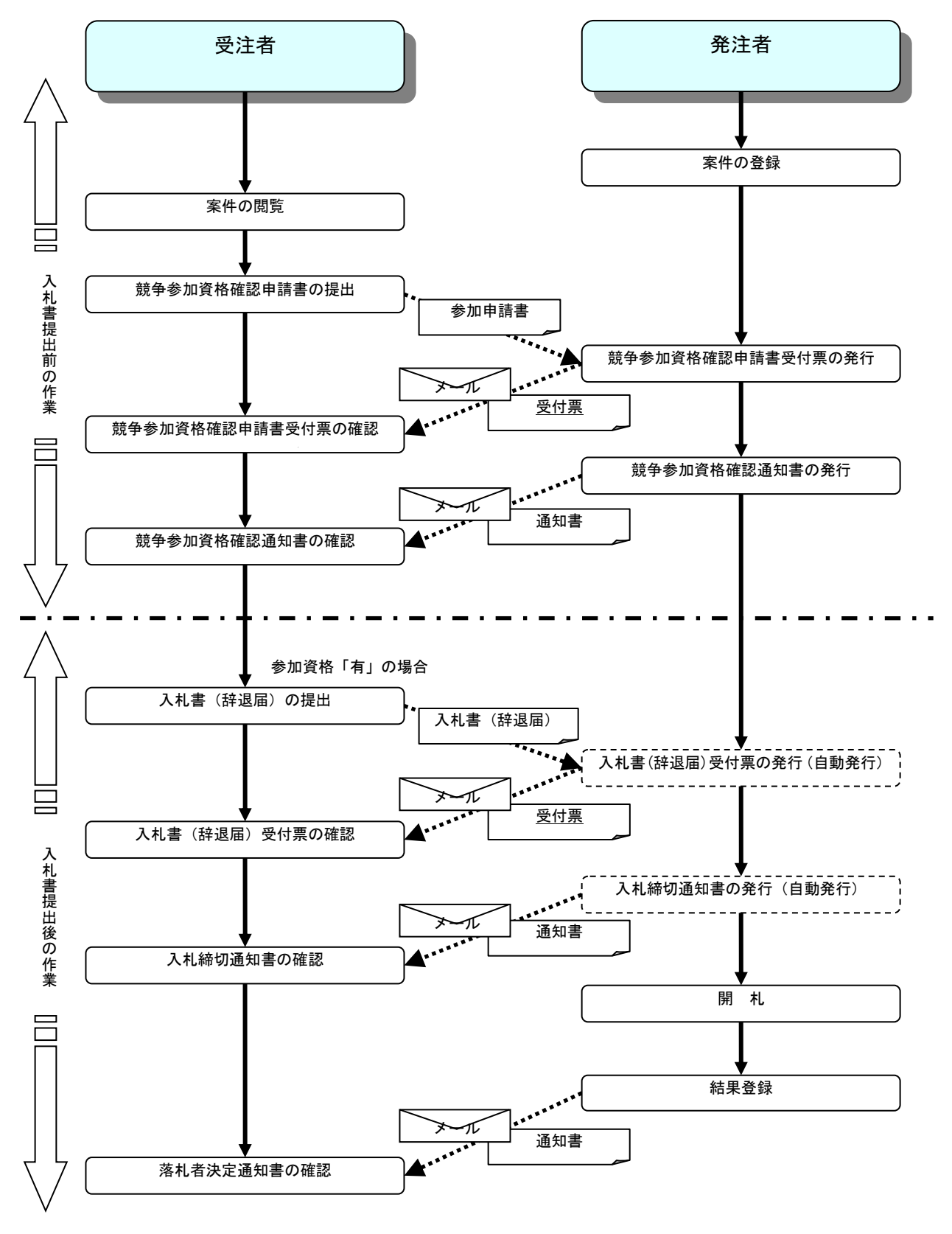

#### 9.1 電子入札システムへのログイン

福島県電子入札システムのトップ画面より、「工事、コンサル」 > 「電子入札システム」と進みます。

ICカードがICカードリーダに挿入されていることを確認後、「PIN番号入力ダイアログ」の「PIN番号」欄にICカードのPIN番号を入力して「OK」ボタンをクリックします。

#### 9.2 調達案件検索画面

案件の検索条件①を設定し、左メニューの「調達案件一覧」ボタン(A)もしくは、「入札状況一覧」ボタン(B)をクリック することにより、各々の一覧画面を表示します。

| *<br>(A)            |                                                                    | 調達案件検索                                                                                                    |                                                                                                    |  |  |  |
|---------------------|--------------------------------------------------------------------|----------------------------------------------------------------------------------------------------|----------------------------------------------------------------------------------------------------|--|--|--|
| (A)                 | 部局                                                                 | 総務部                                                                                                    | V                                                                                                    |  |  |  |
| <b>吉</b> 信報<br>一夕表示 | 課所                                                                 | <ul> <li>▼全て)</li> <li>契約課</li> </ul>                                                                                                    |                                                                                                    |  |  |  |
|                     |                                                                    | 」<br>工事                                                                                                    | コンサル                                                                                                    |  |  |  |
|                     | 入机方式                                                               | <ul> <li>▼全て)</li> <li>一 校競争入札(名称変更)</li> <li>一 校競争入札(施工計画審査型)</li> <li>一 校競争入札(施工計画審査型)</li> <li>公募型指名競争入札</li> <li>公募型指名競争入札(施工計画審査型)</li> <li>通常型指名競争入札</li> <li>工事希望型指名競争入札</li> <li>巨意契約2</li> </ul> | 「安全て」           一級競争入札(名称変更)           一級競争入札(入札後道格確認型)           通常型指名競争入札           公募型網争入札方式           協馬公募型対応ボーザル方式           「協馬公募型対応ボーザル方式           「福幸ゴロボーザル方式           「優喜契約」           「随意忍約2 |  |  |  |
|                     | 工事種別/<br>コンサル種別                                                    | <ul> <li>✓全て</li> <li>一般土木工事</li> <li>アスファルト諸装工事</li> <li>満橋上部工事</li> <li>遠園工事</li> </ul>                                                                                                    | ▼全て<br>測量<br>建築コンサルタント<br>土木コンサルタント<br>地質調査<br>▼                                                                                                    |  |  |  |
|                     | 案件状態                                                               |                                                                                                    |                                                                                                    |  |  |  |
|                     | 検索日付                                                               | 指定しない<br>推定しない<br>アカト<br>アカト<br>アフォで                                                                                                    |                                                                                                    |  |  |  |
|                     | <ul> <li>         契約管理番号 ※完<br/>全一致検索         案件番号     </li> </ul> | □ 契約管理番号または                                                                                                    | 案件番号のみの場合はチェックしてください                                                                                                    |  |  |  |
|                     | 案件名称                                                               |                                                                                                    |                                                                                                    |  |  |  |
|                     | 表示件数                                                               | 10 🖌 (4                                                                                                    |                                                                                                    |  |  |  |
|                     | 案件表示順序                                                             | 案件番号 ♥ ○昇順<br>● Bà liū                                                                                                    |                                                                                                    |  |  |  |

「調達案件一覧」ボタン(A) :申請書提出、受付票表示、通知書表示を行う場合に用います。
 「入札状況一覧」ボタン(B) :入札書提出、見積書提出、各種通知書表示を行う場合に用います。
 :検索する案件の状態を選択します。
 :検索する案件の状態を選択します。
 全て :・・・全ての状態の案件を検索。
 申請可能 :・・・申請書提出可能な案件を検索。
 申請書提出済 :・・・申請書を提出した案件を検索。
 入札書提出可能 :・・・入札書提出可能な案件を検索。
 入札書提出済 :・・・入札書を提出した案件を検索。

#### 10.1 調達案件一覧の表示

9.2の画面の「調達案件一覧」(A)ボタンをクリックし、表示された画面から、入札に参加する案件の「競争参加資格確認申請書/参加表明書/技術資料」列の「提出」欄にある「提出」ボタン①をクリックします。

|                 |            |              |          |                              |              |                  |             |             |     |      |       |       |          | كالك        |
|-----------------|------------|--------------|----------|------------------------------|--------------|------------------|-------------|-------------|-----|------|-------|-------|----------|-------------|
| 0000            |            |              |          | 2010年10月                     | 25日 17       | 時23分             | c           | ALS/EC      | 電子入 | 、札シス | 74    |       |          |             |
| 2 電子入札システム      | 入礼情報サービス   | 電子入札シ        | ステム      | 檢証機能                         | 説日           | 月要求              |             |             |     |      |       |       |          |             |
|                 |            |              |          |                              |              | - 41             | <b>.</b>    |             |     |      |       |       |          |             |
| 副连条件快紧          |            |              |          |                              | 調達業          | \$1 <del>7</del> | 筧           |             |     |      |       |       |          |             |
| 調達案件一覧          | 部局 財政局     |              |          |                              |              |                  |             |             |     |      |       |       |          |             |
| 入札状況一覧          | 企業D        | 999100000007 | 70827    |                              |              |                  |             |             |     |      |       |       | 表示業1     | (年 1-<br>版) |
| 20 43 Jac 48 40 | 企業住所       | O町×丁目00      | 000000   | 01                           |              |                  |             |             |     |      |       |       | 王来时      | rX          |
| 金鍊 伯 情報         | 企業名称       | (株)テスト工務     | 5店91     |                              |              |                  |             |             |     |      |       |       | ◀        | 1 💽         |
| 保存データ表示         | 氏名         | テスト 1太郎      |          |                              |              |                  |             |             |     |      |       |       |          |             |
|                 |            | -            |          | 〇昇順                          |              |                  |             |             |     |      |       |       | 取利参      | 坏           |
|                 | 案件表示順序 案件番 | 5            | ~        | ●降順                          |              |                  |             |             |     | 最精   | 「更新日  | 時 20  | 010.10.2 | 5 17:       |
|                 |            |              | ***      | all den läte der Tale III in | =+/          |                  |             | 10 =11 /    |     |      |       |       |          |             |
|                 | 調速案件皆報     | 1# + +       | 大学<br>参加 | 多加炎倍量影。<br>[表明書/技術]          | *##*/<br>8#¥ |                  | 支票:<br>提出意: | 백왕/<br>방왕강송 |     | ž    | (省提案) | 1/技術资 | <b>F</b> | 金元          |
|                 | 番 案件名称 号   | Allan        | 提出       | 再提出 受付票                      | 通知書          | 通知書              | 提出          | 再提出         | 受付票 | 提出   | 再提出   | 受付票   | 通知書      | 7           |
|                 |            | 一般競争         | 提出       | $\square$                    |              |                  |             |             |     |      |       |       |          |             |
|                 | . I        |              |          |                              |              |                  |             |             |     |      |       |       |          |             |
|                 |            |              |          |                              |              |                  |             |             |     |      |       |       | 表示案      | 件 1         |
|                 |            |              |          |                              |              |                  |             |             |     |      |       |       | 全条件      | 斔           |
|                 |            |              |          |                              |              |                  |             |             |     |      |       |       |          | 1           |
|                 |            |              |          |                              |              |                  |             |             |     |      |       |       |          |             |
|                 |            |              |          |                              |              |                  |             |             |     |      |       |       |          |             |
|                 |            |              |          |                              |              |                  |             |             |     |      |       |       |          |             |
|                 |            |              |          |                              |              |                  |             |             |     |      |       |       |          |             |
|                 |            |              |          |                              |              |                  |             |             |     |      |       |       |          |             |
|                 |            |              |          |                              |              |                  |             |             |     |      |       |       |          |             |
|                 |            |              |          |                              |              |                  |             |             |     |      |       |       |          |             |
|                 |            |              |          |                              |              | 1044211272700    |             |             |     |      |       |       |          |             |

#### 10.2 競争参加資格確認申請書提出画面の表示

表示された画面から競争参加資格確認申請書を作成します。 各入力欄①に情報を入力もしくは確認後、「参照」ボタン②をクリックし、添付するファイルを登録します。

| C GALS/EG - Windows I | nternet Explorer                       |                                                                                                    |   |                                                                                                    |
|-----------------------|----------------------------------------|----------------------------------------------------------------------------------------------------|---|----------------------------------------------------------------------------------------------------|
|                       | 入礼機能サービス<br>○○○○○市<br>契約72当<br>契約 大郎 様 | 2010年10月25日 17時24分<br>登手入社やスキム 単数単単 単単単単<br>2010年10月25<br>競争参加資格確認申請書<br>下記の跳速案件に関わる競争参加虚相について確認されたく、書類を充えて申組します。<br>22                                                                                                    | • | 合計3MB以内のファイルの添付が可能です<br><u>総合評価方式の場合は、技術提案書等</u><br><u>を提出する必要があります。詳しくは P30以</u><br>降の「14 総合評価方式」を参照してくださ<br>い。                                                |
|                       | 1.案件番号<br>2.案件者称<br>3.履行期限<br>(現出者)    | 969110010020100011           OADII###(+0)           JV参加           山菜印           山菜印           山菜印           山菜印           山菜印           山菜印           山菜印           山菜印           山菜市           山菜市           山菜市           山菜市           山菜市           小麦市           小麦市 | 1 | 価格競争の場合は、技術提案書は不要<br>ですが、システム上、何らかのファイル<br>添付が必須ですので、任意のファイルを<br>添付してください。(例 会社名のみを入<br>力したWordファイル など何でも結構で<br>す。)<br>合計サイズが3MB以内に収まらない場<br>合は、発注機関の指示に従って下さい。 |
|                       |                                        | 諸統在-fuel                                                                                                    |   | パソコンの設定によっては、添付する<br>ファイルが表示できない場合があります。<br>その場合は、日立統合ヘルプデスク<br>(0570-021-777)に問い合わせ、パソコン<br>の設定をご確認ください。                                                       |

情報の入力と添付ファイルの登録が完了したら、「登録内容確認」③ボタンをクリックします。

#### 10.3 競争参加資格確認申請書の内容確認

開いた画面から、競争参加資格確認申請書の内容を確認してください。 内容を確認後、「提出」ボタン①をクリックします

| CALS/EC - Windows Int                             | ernet Explorer           |               |              |                     |                  |          |
|---------------------------------------------------|--------------------------|---------------|--------------|---------------------|------------------|----------|
| A 0000                                            |                          |               | 2010年10月2    | 5日 17時35分           | CALS/EC 電子入札システム | 0        |
| 電子入札システム                                          | 入札情報サービス                 | 電子入札システム      | 検証機能         | 説明要求                |                  |          |
|                                                   |                          |               |              |                     |                  |          |
| ○ 調達案件検索                                          |                          |               |              |                     | 2010年10月25日      |          |
|                                                   |                          |               | 競争参加         | 資格確認由               | 3諸書              |          |
| <ul> <li>簡易案件検索</li> </ul>                        |                          |               | MT 9 M       | J FR 10 PE 86 T     |                  |          |
| ○ 調達案件検索                                          | 0000市                    |               |              |                     |                  |          |
| 0 铜速塑件_磁                                          | 突倒担当<br>契約 大郎 祥          |               |              |                     |                  |          |
| MILE #IT IL                                       | POP J VOMP 13K           |               |              |                     |                  |          |
| • 入札状況一覧                                          |                          | 「自己の自動産業1日に開始 | )の競争変加資      | 1912-DUIC 0008284   | 「いた、書現を示えて申請します。 |          |
| <ul> <li>         ・         ・         ・</li></ul> |                          |               |              | 82<br>8             |                  |          |
| の保友データキテ                                          | 1. 菜件番号                  | 9991100100    | 020100011    |                     |                  |          |
| INTT ZAA                                          | 2· 来什名称<br>3. 履行期限       | 0401¢         | 来1+01        |                     |                  |          |
|                                                   |                          |               |              |                     |                  |          |
|                                                   | (提出者)                    |               |              |                     |                  |          |
|                                                   |                          | 企業D           |              | 9991000000708       | 827              |          |
|                                                   |                          | 企業名称          |              | (株)テスト工務店           | 591              |          |
|                                                   |                          | 企業郵便番         | 号            | 123-4567            |                  |          |
|                                                   |                          | 企業住所          |              | O町×丁目0000           | 000001           |          |
|                                                   |                          | 役職名           |              | 代表取締役社長             |                  |          |
|                                                   |                          | 氏名            |              | テスト 1太郎             |                  |          |
|                                                   |                          | 代表電話番         | <del>号</del> | 03-3333-0001        |                  |          |
|                                                   |                          | 代表FAX番        | 号<br>1       | 03-3333-0001        |                  |          |
|                                                   |                          | 部書名           | - (244)      | 宮東本部                |                  |          |
|                                                   |                          | 開与し黒鉛力        | 6名称)         | 宮寨部 第二フル<br>営業 + 92 | v-7              |          |
|                                                   |                          | 建始元氏石         |              |                     | 000001           |          |
|                                                   |                          | 這級失電話         | <u>张</u> 吕   | 03-3333-0001        | 000001           |          |
|                                                   |                          | 連絡先E-Ma       | ail          | accenter2@hisas     | so com           |          |
|                                                   |                          | Sector of the |              |                     |                  |          |
|                                                   |                          | 21128         |              | 添付書類.doc            |                  |          |
|                                                   |                          | 印刷            |              | 提出                  | <b>展る</b>        |          |
|                                                   |                          |               | in a second  |                     |                  |          |
|                                                   |                          |               |              |                     |                  |          |
| レット jp.conec.ome.plugin.applet                    | DispatcherApplet started |               |              |                     | 1 📑 🗸 信頼済みサイト    | 🔍 100% 🕞 |

#### 10.4 競争参加資格確認申請書受信確認通知の表示

正常に送信が完了すると、次のとおり自動で受信確認通知画面が表示されます。

| CALS/EC - Windows I                                                                                                    | Internet Explorer              |                                                                               |                                                                                                 |                                                        |          |
|----------------------------------------------------------------------------------------------------|--------------------------------|-------------------------------------------------------------------------------|-------------------------------------------------------------------------------------------------|--------------------------------------------------------|----------|
| <b>00000</b><br>電子入札システム                                                                                                    | 入礼情報サービス                       | 2010年10月:<br>電子入札システム 検証機能                                                    | 25日 17時37分<br>総明要求                                                                              | CALS/EC 電子入札システム                                       | Ø        |
| <ul> <li>- 調達案件検索</li> <li>- 調達案件-覧</li> <li>- 簡易案件検索</li> <li>- 調達案件-資</li> <li>- 調達案件-資</li> <li>- 調達案件-資</li> <li>- 入札状沢一覧</li> <li>- 金録老情報</li> <li>- 保存デーラ表示</li> </ul> | (林)テスト工務<br>代表取締役社員<br>テスト 1次都 | 四1<br>號<br>微<br>一<br>一<br>一<br>一<br>一<br>一<br>一<br>一<br>一<br>一<br>一<br>一<br>一 | <ul> <li>確認申請書</li> <li>書は下記の内容で</li> <li>9991100100</li> <li>〇ムロエ寧</li> <li>平成22年10</li> </ul> | 受信確認通知<br>正常に送信されました。<br>20100011<br>繁件01<br>日の日17番27分 |          |
|                                                                                                    |                                | 印刷を行ってから、                                                                     | 関連案件──覧ボタ:                                                                                      | ンを押下してください<br>遠葉件一覧                                    |          |
| アプレット jp conecome plugin app                                                                                                    | blet.DispatcherApplet started  |                                                                               |                                                                                                 | 🛛 🕡 🗸 信頼済みサイト                                          | € 100% · |

### 10 競争参加資格確認申請書の提出

#### 10.5 競争参加資格確認申請書受付票の確認

10.4の通知の後、登録されている連絡先メールアドレスに<u>申請書受付のお知らせメール</u>及び<u>参加資格</u> 確認通知のお知らせメール</u>が届きます。

これらは自動発行ではなく発注者が確認し発行するため、<u>例えば、参加申請書提出締切翌日の発行となる</u> など、参加申請書提出後から本通知受領までに時間を要する場合があります。

参加申請書の提出締切日の翌日になっても、競争参加資格確認通知をメール及びシステムで確認できない場合に は、発注者へ連絡してください。

競争参加資格確認申請書受付票は以下の操作により確認することができます。

(1) 9.2の画面から確認したい案件を検索し、調達案件一覧を表示します。

案件の「競争参加資格確認申請/参加表明書/技術資料」列の「受付票」欄にある「表示」ボタン①をクリックします。

| CALS/EC - Windows I                             | Internet Explorer                          |                |                |                     |         |      |           |             |          |     |                  |       |              |              |
|-------------------------------------------------|--------------------------------------------|----------------|----------------|---------------------|---------|------|-----------|-------------|----------|-----|------------------|-------|--------------|--------------|
| € 0000                                          |                                            |                |                | 2010年10月            | 25日 18  | 時39分 | (         | CALS/EC     | 電子入      | 札シス | 7L               |       |              | Ø            |
| 電子入札システム                                        | 入札情報サービス                                   | 電子入札シ          | ステム            | 檢証機能                | 說       | 用要求  |           |             |          |     |                  |       |              |              |
| ○ 調達案件検索                                        |                                            |                |                | i                   | 周達爭     | 8件一  | 覧         |             |          |     |                  |       |              |              |
| <ul> <li>調達案件一覧</li> <li>簡易案件検索</li> </ul>      | 部局 財政局<br>企業D                              | 99910000007    | 0827           |                     |         |      |           |             |          |     |                  |       | 表示案(<br>全案件数 | ‡1−1<br>ጲ 1  |
| ○ 調達案件検索                                        | 業者番号 企業住所                                  | 99000003       | 000000         | 11                  |         |      |           |             |          |     |                  |       | ٩            | 1 🕑          |
| ○ 調達案件一覧                                        | 企業名称                                       | (株)テスト工務       | 店91            |                     |         |      |           |             |          |     |                  |       | 最新表          | 示            |
| • 入札状況一覧                                        | 氏名<br>———————————————————————————————————— | テスト 1太郎        |                | ◎降順                 |         |      |           |             |          | 最新  | f更新日             | 時 20  | 010.10.25    | 5 18:39      |
| <ul> <li>・ 登録省18報</li> <li>・ 保存データ表示</li> </ul> | 調達案件皆報                                     | 入り方式           | 11 9 1<br>9 10 | 多加交格確認申<br> 表明書/技術资 | ゴ/<br>料 |      | 受領<br>提出素 | 확령/<br>방확경송 |          |     | t in 19 se d     | 1/技術资 | 14           | 企業           |
|                                                 | 番<br>号 案件名称                                | Allak          | 提出 著           | <b>车提出 受付</b> 票     | 通知書     | 通知書  | 投出        | 再提出         | 受付票      | 線出  | 再提出              | 受付票   | 通知書          | 71           |
|                                                 | 1 1 1 1 1 1 1 1 1 1 1 1 1 1 1 1 1 1 1      | 一般競争。<br>(標準型) | 表示             | 表示                  | 表示      |      |           |             |          |     |                  |       |              | 変更           |
|                                                 |                                            |                |                | 1                   |         |      |           |             |          |     |                  |       | 表示案<br>全案件   | 件 1-1<br>数 1 |
|                                                 |                                            |                |                |                     |         |      |           |             |          |     |                  |       | 3            |              |
|                                                 |                                            |                |                |                     |         |      |           |             |          |     |                  |       |              |              |
|                                                 |                                            |                |                |                     |         |      |           |             |          |     |                  |       |              |              |
|                                                 |                                            |                |                |                     |         |      |           |             |          |     |                  |       |              |              |
| アプレット jp.conec.ome.plugin.app                   | olet Dispatcher Applet started             |                |                |                     |         | 11   | =1        |             | <b>1</b> | 信頼済 | <del>መ</del> ታረኑ |       | e,           | 100% -       |

(2)「競争参加資格確認申請書受付票」を確認します。

| CALS/EC - Windows Int                                                                                                    | ernet Explorer                                     |                             |                                    |                                             |                                                     | <b>a</b>     |     |
|----------------------------------------------------------------------------------------------------|----------------------------------------------------|-----------------------------|------------------------------------|---------------------------------------------|-----------------------------------------------------|--------------|-----|
| <b>6</b> 0000                                                                                                    |                                                    |                             | 2010年10月25                         | 6日 18時32分                                   | CALS/EC 電子入札システム                                    |              | Ø   |
| 電子入札システム                                                                                                    | 入札情報サービス                                           | 電子入札システム                    | 檢証機能                               | 説明要求                                        |                                                     |              |     |
| <ul> <li>- 調速案件検索</li> <li>- 調速案件一覧</li> <li>- 開速案件一覧</li> <li>- 開速案件検索</li> <li>- 調速案件検索</li> <li>- 調速案件一覧</li> <li>- 入札状況一覧</li> <li>- 全録希情報</li> <li>- 保存デーク表示</li> </ul> | (林) テスト工務に<br>代表取締役社長<br>テスト 1太郎 村<br>受講番号<br>変件を与 | 591<br>6<br>776<br>99911001 | 競争参加資<br>の調達案件につ<br>00201000111100 | # <b>格確認申請</b><br>Nuて下記の日晩;<br>記<br>2000001 | 0000市<br>酸何担当<br>堅約 太郎<br><b>諸書受付票</b><br>ご愛情致しました。 | 平成22年10月25日  |     |
|                                                                                                    | 案件名称<br>案件名称<br>交付日時                               | ○△□□1<br>平成22年<br>印朝        | 10月25日 18時16                       | 3分<br>【保存)                                  | <b>— Ķ</b> õ                                        | ×            |     |
| アブレット jp.conec.ome.plugin.applet                                                                                                    | DispatcherApplet started                           |                             |                                    | =                                           | ] 🛛 🏹 信頼済みサ                                         | · / ኑ 🔍 1009 | 6 - |

10.6 競争参加資格確認通知書の確認

10.5(1)の画面から、通知書を確認する案件の「競争参加資格確認申請/参加表明書/技術資料」列の「通知書」 欄にある「表示」ボタン①をクリックします。

| CALS/EC - Windows Ir                                              | iternet Explorer             |                       |                 |                                      |          |      |             |                      |        |       |         |      |              | _ 🗆 🗵               |
|-------------------------------------------------------------------|------------------------------|-----------------------|-----------------|--------------------------------------|----------|------|-------------|----------------------|--------|-------|---------|------|--------------|---------------------|
| 0000                                                              |                              |                       |                 | 2010年10月                             | 25日 188  | 時39分 | c           | ALS/EC               | 電子入机   | システ   | 74<br>- |      |              | Ø                   |
| 電子入札システム                                                          | 入礼情報サービス                     | 電子入札                  | レステム            | 検証機能                                 | 說明       | 要求   |             |                      |        |       |         |      |              |                     |
| <ul> <li>調達案件検索</li> <li>20 調達案件-</li> </ul>                      |                              |                       |                 | I                                    | 周達案      | 件一覽  | 氢           |                      |        |       |         |      |              |                     |
| • 入札状況一覧                                                          | 部局 則(以局<br>企業ID<br>企業住所      | 99910000000<br>〇町×丁目の | 70827<br>000000 | 01                                   |          |      |             |                      |        |       |         |      | 表示案(<br>全案件教 | 牛 1-1<br>次 1        |
| <ul> <li>         ・ 登録者情報         ・         ・         ・</li></ul> | 企業名称<br>氏名                   | (株)テスト工程<br>テスト 1太郎   | 第店91            |                                      |          |      |             |                      |        |       |         |      | ◀ 最新表        | 1 <b>()</b><br>(示 ) |
|                                                                   | 案件表示顺序 案件番号                  | 3                     | ~               | <ul> <li>○昇順</li> <li>○降順</li> </ul> |          |      |             |                      |        | 最新    | 更新日時    | 時 24 | 010.10.2     | 5 18:39             |
|                                                                   | 测速实件管板                       | 1452                  | 11419-1<br>1510 | 参加资格確認申<br>1表明書/技術资                  | ■#/<br>料 | Ľ    | 受領3<br>基出産3 | #2)/<br>()))<br>())) |        | 18    | 術提案書    | /技術资 | 44           | 企業                  |
|                                                                   | 冊<br>号 案件名符                  | ALLAR                 | 提出 ∓            | 再提出 受付票                              | 通知書      | 通知書  | 提出          | 再提出                  | 受付票    | 提出    | 再提出     | 受付票  | 通知書          | 71                  |
|                                                                   | 1 0 <u>△□工事案件</u> 0<br>1     | 一般競争<br>(標準型)         | 表示              | 表示                                   | 表示       | 1    | )           |                      |        |       |         |      |              | 変更                  |
|                                                                   |                              |                       |                 |                                      |          |      |             |                      |        |       |         |      | 表示案<br>全案件   | (件 1-1<br>数 1       |
|                                                                   |                              |                       |                 |                                      |          |      |             |                      |        |       |         |      | ٩            | 1 🕑                 |
|                                                                   |                              |                       |                 |                                      |          |      |             |                      |        |       |         |      |              |                     |
|                                                                   |                              |                       |                 |                                      |          |      |             |                      |        |       |         |      |              |                     |
|                                                                   |                              |                       |                 |                                      |          |      |             |                      |        |       |         |      |              |                     |
|                                                                   |                              |                       |                 |                                      |          |      |             |                      |        |       |         |      |              |                     |
| アプレット jp.conec.ome.plugin.appl                                    | et Dispatcher Applet started |                       |                 |                                      |          | E    | 1           |                      | 🏹 🗸 fi | 言頼)済る | » ታイト   |      | €,           | 100% •              |

発注者から発行される競争参加資格確認通知書を閲覧するための画面です。本通知書には入札参加に対する資格の有無のほか、連絡事項(執行通知内容等)が記載されています。

|                                                                   |                                     | 2013年12月19日 15時00分           | CALS/EC 電子入札システム       | Ø   |  |  |  |  |  |
|-------------------------------------------------------------------|-------------------------------------|------------------------------|------------------------|-----|--|--|--|--|--|
| 電子入札システム                                                          | 入札情報サービス 電子入札シス                     | ステム 検証機能 説明要求                |                        |     |  |  |  |  |  |
| 9 簡易案件検索                                                          |                                     |                              | 平成25年12月               | 19日 |  |  |  |  |  |
| ◎ 調達案件検索                                                          |                                     | 競争参加資格確認通知書                  | ŀ•事前審査                 |     |  |  |  |  |  |
| <ul> <li>         ・調達案件一覧         ・         ・         ・</li></ul> | (株)テスト工務店91<br>代表取締役社長<br>テスト 1太郎 様 |                              | 0000市<br>契約担当<br>00 太郎 |     |  |  |  |  |  |
| <ul> <li>登録者情報</li> <li>保存データ表示</li> </ul>                        | 先に申請のあった下記                          | の調達案件に係わる競争参加資格につい<br>記      | て、下記の通り確認したので、通知します。   |     |  |  |  |  |  |
|                                                                   | 通知書番号                               | 9991050100201301552000000000 |                        |     |  |  |  |  |  |
|                                                                   | 公告日                                 | 平成25年12月18日                  |                        |     |  |  |  |  |  |
|                                                                   | 案件名称                                | ○△□工事案件01                    |                        |     |  |  |  |  |  |
|                                                                   | 入札開始日時                              | 平成25年12月20日 12時10分           |                        |     |  |  |  |  |  |
|                                                                   | 入礼書提出締切日時                           | 平成25年12月20日 12時22分           |                        |     |  |  |  |  |  |
|                                                                   | 内訳書開封予定日時                           | 平成25年12月20日 12時25分           |                        |     |  |  |  |  |  |
|                                                                   | 開札予定日時                              | 平成25年12月20日 12時30分           |                        |     |  |  |  |  |  |
|                                                                   | 競争参加資格の有無                           | 有<br>理由または<br>条件             |                        |     |  |  |  |  |  |
|                                                                   | 漆付資料                                | 添付書類.txt                     | 表示                     |     |  |  |  |  |  |
|                                                                   | 1                                   | 印刷保存                         | <u>₹</u>               | 2   |  |  |  |  |  |
|                                                                   |                                     |                              |                        |     |  |  |  |  |  |

画面を印刷する場合は、「印刷」①ボタンをクリックしてください。印刷用の画面が開きます

#### 11.1 入札書提出作業

競争参加資格確認についてメール及びシステムで通知があった後、入札書受付開始予定日時以降に入札書の提 出が可能になります。

<u>競争参加資格確認申請書の受付開始予定日の翌日になっても、競争参加資格確認通知をメール及びシステムで確認できない場合には、発注者へ連絡してください。</u>

#### 11.2 入札案件の検索

検索条件を指定し、対象の案件を一覧画面に表示します。 入札書を提出する案件の「入札/再入札/見積」欄の「入札書提出」ボタン①をクリックします。

| ALS/EC - WINDOWS             | Internet Explorer                                                                                               |                       |          |                 |                        |            |                      |
|------------------------------|----------------------------------------------------------------------------------------------------|-----------------------|----------|-----------------|------------------------|------------|----------------------|
| 0000                         |                                                                                                    |                       |          |                 | CALS/EC 電子入            | 札システム      | (                    |
| プ 電子入札システム                   | 入札情報サービ                                                                                                    | ス 電子入札システム            | 4 検証機能   | 說明要求            |                        |            |                      |
| 調達案件検索                       |                                                                                                    |                       |          | 入札状況一覧          | ĩ                      |            |                      |
| 調達案件一覧                       | 企業D                                                                                                    | 9991000000070827      |          |                 |                        |            | 表示案件 1-1             |
| 簡易案件検索                       | 来宿留亏<br>企業名称<br>エマ                                                                                              | (株)テスト工務店91           | 1        |                 |                        |            | 王亲1+叔<br>            |
| <b>調達案件検索</b><br>調達案件一覧      |                                                                                                    | TAP TAR               | 〇日川日     |                 |                        |            |                      |
| <sub>周建業件</sub> 一覧<br>入札状況一覧 | 案件表示順序 案件                                                                                                    | <u> 善</u> 号 <u> 、</u> | ● 降順     |                 |                        |            | 最新表示                 |
| 登録者情報                        |                                                                                                    |                       |          |                 |                        | 最新更新日時     | 2010.10.25 18:5      |
| 保存データ表示                      |                                                                                                    | <b>条件名件</b>           | 入礼方式     | 入礼/<br>再入礼/ 辞退届 | #22 受付票/通知書<br>申該書 ──覧 | # <u> </u> | ≧業<br>ロパ 摘要 状態<br>テイ |
|                              |                                                                                                    | :01                   | 一般競争 * 2 | へれ書提出 (語)       | 1)                     |            | 変更 表述                |
|                              |                                                                                                    |                       |          |                 |                        |            | 表示案件 1-<br>全案件数      |
|                              |                                                                                                    |                       |          |                 |                        |            | <b>1</b>             |
|                              |                                                                                                    |                       |          |                 |                        |            |                      |
|                              |                                                                                                    |                       |          |                 |                        |            |                      |
|                              |                                                                                                    |                       |          |                 |                        |            |                      |
|                              |                                                                                                    |                       |          |                 |                        |            |                      |
|                              | the second second second second second second second second second second second second second second second se |                       |          |                 |                        |            |                      |
|                              |                                                                                                    |                       |          |                 |                        |            |                      |

#### 11.3 入札書の表示

入札書を提出するために、必要な情報を入力します。 見積内訳書を併せて提出します。(総合評価方式の場合は、さらに見積内訳総括表等も提出します。) 入札金額①、くじ入力番号②※1を入力後、「参照」ボタン③※2をクリックします。

| A 0000                                                                                                    |                                                                                                    | 2013年08月02日 17時20分 CALS/EC 電子入札システム                                                                                                    | Ø    |
|----------------------------------------------------------------------------------------------------|----------------------------------------------------------------------------------------------------|----------------------------------------------------------------------------------------------------|------|
| 電子入札システム                                                                                                    | 入礼情報サービス 電子入材                                                                                                    | システム 検証機能 説明要求                                                                                                    |      |
| <ul> <li>・ 読易案件検索</li> <li>・ 読道案件検索</li> <li>・ 読道案件一覧</li> <li>・ 入札状況一覧</li> <li>・ 登録者情報</li> <li>・ 保存データ表示</li> </ul> | <ul> <li>死注者名称</li> <li>菜件番号</li> <li>菜件名称</li> <li>執行回路</li> <li>※切日略</li> <li>入札金額半角で入力してく</li> <li>(λ 九線)</li> <li>4000000</li> </ul> |                                                                                                    |      |
|                                                                                                    | (じ入力皆号<br>本案件について上記金額にて<br>内訳書<br>※ 条件資料の送付可能り<br>商。発行プロイルは2,9<br>※ またが500 たつっく                                                          | 2013<br>入札書を記述します。<br><u> 原付資料通知</u><br>利歳<br>4<br>123<br>一<br>第<br>123<br>一<br>原付資料通知<br>前<br>後<br>4<br>「愛短」<br>123<br>一<br>(受短」)<br>123<br>一<br>(受短」)<br>123<br>一<br>(<br>(<br>(<br>(<br>(<br>(<br>(<br>(<br>(<br>(<br>(<br>(<br>( | 3    |
|                                                                                                    | <ul> <li>※ 先近和がhaとしたファイ</li> <li>企業D</li> <li>企業名称</li> <li>氏名</li> <li>&lt;連絡先&gt;</li> </ul>                                           | 1998年4月10日、ACATO<br>998910000002321<br>連続21<br>米米 太郎                                                                                                    |      |
|                                                                                                    | 商号(連絡先名称)                                                                                                    | ICカード連絡先名称(部署名等)                                                                                                    |      |
|                                                                                                    | 氏名                                                                                                    | ICカード連絡先氏名                                                                                                    |      |
|                                                                                                    | 住所                                                                                                    | ICカード連絡先住所                                                                                                    |      |
|                                                                                                    | 電話番号                                                                                                    | 03-0000-0000                                                                                                    |      |
|                                                                                                    | E-Mail                                                                                                    | accepter2@hisasp.com                                                                                                    |      |
|                                                                                                    |                                                                                                    | 提出內容補認 <b>5</b> 页6                                                                                                    | ·    |
|                                                                                                    |                                                                                                    | □ ✓ 信頼済みサイト   保護モード: 無効 🖓 🔻 🔍 10                                                                                                    | 0% 🔻 |

※1 電子くじを使用するとした調達案件に 対して「くじ入力番号」項目を表示します。 (必須入力)

くじ入力番号には、000~999の3桁の任意 の数字を入力します。

電子くじを「使用しない」とした案件の場 合、くじ入力番号欄は表示されません。

※2 内訳書ファイルは複数ファイル、合計3 MBまで添付可能です。

合計3MBに収まらない場合は、発注機関の指示に従って下さい。

参照ボタンでファイルを選択後、「添付資料追加」ボタン④をクリックし内訳書を確定します。

内訳書追加後、「提出内容確認」ボタン⑤を クリックします。

#### 11.4 入札書の提出

開いた画面から入力内容を確認します。

| 0000                       |                                                                                                    |               | 2013年08月0                           | 2日 17時21分                        | CALS/EC 電子入札システム     | Ø        |
|----------------------------|----------------------------------------------------------------------------------------------------|---------------|-------------------------------------|----------------------------------|----------------------|----------|
| 電子入札システム                   | 入札情報サービス 👔                                                                                                    | 子入札システィ       | 4 検証機能                              | 説明要求                             |                      |          |
|                            |                                                                                                    |               |                                     |                                  |                      |          |
| <ul> <li>簡易案件検索</li> </ul> |                                                                                                    |               |                                     |                                  |                      |          |
| ◎ 調達案件検索                   |                                                                                                    |               |                                     | 入札書                              |                      |          |
| 0. 铜波安丹—际                  |                                                                                                    |               |                                     |                                  |                      |          |
| · BALEDRIT JAL             | 発注者名称                                                                                                    |               | 総務部                                 |                                  |                      |          |
| • 入札状況一覧                   | 条件番号<br>安任之社                                                                                                    |               | 999105010020130<br>つつつつ工事           | 0050                             |                      |          |
| <ul> <li>登録者情報</li> </ul>  | 執行回約                                                                                                    |               | 1回月                                 |                                  |                      |          |
| 0. 保友学                     | 締切日時                                                                                                    |               | 平成25年08月02日                         | 17時25分                           |                      |          |
| *味什7-330小                  | 入札会額                                                                                                    |               |                                     |                                  |                      |          |
|                            | (入力欄)                                                                                                    |               | (表示)                                | MD                               |                      |          |
|                            |                                                                                                    | 4000000       | 円(税抜き)                              |                                  | 4,000,000 円(税抜き)     |          |
|                            |                                                                                                    |               |                                     |                                  | 400万円(税抜き)           |          |
|                            | (に) 力妥号                                                                                                    |               | 102                                 |                                  |                      |          |
|                            | 大安代についてしば                                                                                                    | 1今8章-ブ1日書     | 120<br>C18(J) ± 7                   |                                  |                      |          |
|                            | 本来用について上記                                                                                                    | 「本部にし八化香      | enemos 9.º                          |                                  |                      |          |
|                            | 内訳書                                                                                                    |               | C¥資料¥添付ファ<br>C¥資料¥添付ファ<br>C¥資料¥添付ファ | イル01.txt<br>イル02.txt<br>イル03.txt |                      |          |
|                            | 企業D                                                                                                    |               | 9991000000023                       | 21                               |                      |          |
|                            | 企業名称                                                                                                    |               | 建設21                                |                                  |                      |          |
|                            | 氏名                                                                                                    |               | ※※ 太郎                               |                                  |                      |          |
|                            | <li></li> <li><ul> <li><ul> &lt;</ul></li></ul></li> |               | (Chーに直然失之)                          | *(部署之筆)                          |                      |          |
|                            | 氏名                                                                                                    |               | ICカード連絡先氏:                          | 8                                |                      |          |
|                            | 住所                                                                                                    |               | ICカード連絡先住)                          |                                  |                      |          |
|                            | 電話番号                                                                                                    |               | 0000-0000                           |                                  |                      |          |
|                            | E-Mail                                                                                                    |               | accepter2@hisasp                    | .com                             |                      |          |
|                            | C                                                                                                    | EDJA<br>EDJAN |                                     | 、礼書提出ボタンマ                        | EWFしてください<br>書題出 200 |          |
|                            |                                                                                                    | E             | 0                                   | ✔ 信頼済みサイ                         | ト 保護モード: 無効 🌾 🔻      | € 100% · |

内容を印刷したい場合は「印刷」ボタン①をクリックします。印刷用の別画面が表示されます。 一度入札書を提出すると、以降入札金額など内容を確認する事が出来なくなります。控えが必要であれば本画面 で印刷を行ってください。

#### 内容を確認したら、「入札書提出」ボタン②をクリックします。

#### 11.5 入札書受信確認通知の表示

正常に送信が完了すると、自動で下記受信確認通知画面を表示します。

| 0000                                                                               |          |                                                                                     | 2014年03月10          | 日 15時00分                                                                                       | CALS/EC 電子入札システム                                                                              | Ø            |
|------------------------------------------------------------------------------------|----------|-------------------------------------------------------------------------------------|---------------------|------------------------------------------------------------------------------------------------|-----------------------------------------------------------------------------------------------|--------------|
| 電子入札システム                                                                           | 入札情報サービス | 電子入札システム                                                                            | 検証機能                | 説明要求                                                                                           |                                                                                               |              |
| ◎ 簡易案件検索                                                                           |          |                                                                                     | 入札書                 | 受信確認道                                                                                          | 重知                                                                                            |              |
| · 調達案件検索                                                                           |          |                                                                                     | 入札書は下記の             | 内容で正常に送信                                                                                       | されました。                                                                                        |              |
| <ul> <li>・ 調達案件一覧</li> <li>・ 入札状況一覧</li> <li>・ 金録者情報</li> <li>・ 保存データ表示</li> </ul> |          | 発注者名称<br>案件4番号<br>素件24称<br>林行回助<br>企業D<br>定業名称<br>氏名<br>(連絡先名称)<br>氏名<br>住所<br>電話番号 |                     | 総務部<br>99910501<br>〇〇〇〇〇<br>1回日<br>平成26年(<br>99910000<br>(林)天久<br>漢紹先た名<br>連絡先た5<br>連絡先た5<br>3 | 0020130412<br>正尊<br>18月28日 12時00分<br>00005714<br>建設01<br>3<br>年(6部署名等)<br>5<br>5<br>所<br>0001 |              |
|                                                                                    | 1        | E-Mail<br>入札書提出日時<br>印刷を                                                            | ਜ਼ਰਨ <b>ਾਲ</b> , እ‡ | a@bbb.con<br>平成26年(<br>し                                                                       | 。<br>38月10日 15時00分40秒<br><b>を押下してください</b><br><u>入札状況一覧</u>                                    |              |
| ページが表示されました                                                                        |          | 1                                                                                   |                     | ✔ 信頼済みサイ                                                                                       | ト 保護モード: 無効                                                                                   | 🖓 🔹 🔍 100% 💌 |

内容を印刷したい場合は「印刷」ボタン①をクリックします。印刷用の別画面が表示されます。 入札書受信確認通知は、本画面で一度しか表示されません。 控えが必要な場合は、この画面で印刷を行ってください。

### 11 入札書の提出

#### **11.6 入札状況一覧の表示**

11.5の通知の後、登録されている連絡先メールアドレスに自動で入札書受付票発行のお知らせメール 及び入札締切通知書発行のお知らせメールが届きます。

入札書受付票及び入札締切通知書は以下の操作により確認することができます。

調達案件検索画面から、検察条件を入力し、入札状況一覧画面を表示します。

(1)通知書を確認する案件の「受付票/通知書一覧」欄の「表示」ボタン①をクリックします。

| CALS/EC - Windows                                                                                                    | Internet Explorer                                                                                                    |                                                                   |                                                                   |                                                                                                    |                                                                                                    |                                                                                                    |                                                                                                    |
|----------------------------------------------------------------------------------------------------|----------------------------------------------------------------------------------------------------|-------------------------------------------------------------------|-------------------------------------------------------------------|----------------------------------------------------------------------------------------------------|----------------------------------------------------------------------------------------------------|----------------------------------------------------------------------------------------------------|----------------------------------------------------------------------------------------------------|
| <b>00000</b><br>電子入札システム                                                                                                    | 入礼情報サービス                                                                                                    | 電子入札システム                                                          | 2010年10月2<br>槍証機能                                                 | 6日 10時50分<br>説明要求                                                                                  | CALS/EC 電子入材                                                                                          | レシステム                                                                                                    | Ø                                                                                                    |
| <ul> <li>聖主本人北システム</li> <li>顕達案件検索</li> <li>顕達案件一覧</li> <li>5. 馬素架件検索</li> <li>顕連案件一覧</li> <li>3. 私北次一覧</li> <li>2. 金録者情報</li> <li>2. 保存データ表示</li> </ul> | 入札情報サービス       企業D       業者毎号       企業石谷       広名       第件表示順序       2       2       2       1       〇〇       1       〇〇       1 | 電子入札システム<br>99100000070827<br>9000003<br>(お)テスト工務591<br>テスト 1太郎 ★ | ○ 昇順<br>○ 屛順<br>○ 屛順<br>○ 尾順<br>- <u>段間</u> 中<br>- (第二)<br>- (第二) | ALL/<br>ALX/<br>ALX/<br>ALX/<br>ALX<br>ALX<br>ALX<br>ALX<br>ALX<br>ALX<br>ALX<br>ALX<br>ALX<br>ALX | <ul> <li>第3日</li> <li>21月二/単四日</li> <li>月辺</li> <li>東京</li> <li>東京</li> <li>東京</li> <li>東京</li> </ul> | 最新更新日時<br><b>実装電型</b><br>第二章<br>第二章<br>第<br>章<br>第<br>章<br>第<br>章<br>第<br>章<br>章<br>章 | 表示案件 1-1<br>全案件按 1<br>④ 1 ④<br>最新表示<br>2010.10.26 10.50<br>( 相差 現至<br>表示案件 1-1<br>全案件 1-1<br>全案件 1-1 |
| アプレット ip.conec.ome.plugin.ap                                                                                                    | plet.DispatcherApplet started                                                                                                    |                                                                   |                                                                   | i ir                                                                                               | a     <b>   </b> √1                                                                                   | 言頼済みサイト                                                                                                    | € 100N ·                                                                                             |

電子入札システム内に未参照の通知があると、「受付票/通知書一覧」欄の「表示」ボタン下 に「未参照有り」のコメントが表示されます。 全ての未参照の通知書の確認が完了すると、このコメントは消えます。

|--|

| ALS/EC - Windows Inte         | rnet Explorer           |          |                    |            |          |                            | -   |
|-------------------------------|-------------------------|----------|--------------------|------------|----------|----------------------------|-----|
| 0000                          |                         |          | 2010年10月26日 13時03分 | CALS/EC 電子 | 入札システム   |                            |     |
| 電子入札システム                      | 入札機報サービス                | 電子入札システム | 検証機能 説明要求          |            |          |                            |     |
| 調達案件検索                        |                         |          | 入札状況通知書一           | ─覧         |          |                            |     |
| 關達案件一覧                        | 教行回致                    | 通知書名     | 通知書発行              | 3M         | 通知書表示    | 通知書確認                      |     |
| 簡易案件検索                        |                         | 落礼者決定通知書 | 平成22年10月26日(       | 火) 11時59分  | 表示       | 未参照                        |     |
| 調達案件検索                        | 1                       | 入礼締切通知書  | 平成22年10月25日(       | 月) 19時16分  | 表示       | 2<br>2<br>2<br>2<br>3<br>3 |     |
| 調達案件一覧 入札状況一覧                 |                         | 入札書受付票   | 平成22年10月25日(       | 月) 19時04分  | 表示       |                            |     |
| 登録者情報                         |                         | 通知書名     | 通知書業行              | - HE       | 通知者表示    | 通知書確認                      |     |
| 呆存データ表示                       | 日時変更通知                  | 四書       | 平成22年10月25日(       | 月) 19時14分  | 表示       | 参照済                        |     |
|                               |                         |          | <b>— 戻る</b>        |            |          |                            |     |
|                               |                         |          |                    |            |          |                            |     |
|                               |                         |          |                    |            |          |                            |     |
|                               |                         |          |                    |            |          |                            |     |
|                               |                         |          |                    |            |          |                            |     |
| ⊢jp.conec.ome.plugin.applet.D | ispatcherApplet started | 1        |                    |            | √ 信頼済みサイ | F 4                        | 100 |

### 11 入札書の提出

#### 11.7 入札受付票の表示

11.6(2)の「入札書受付票」列の「表示」ボタン①をクリックすると、発注者から発行される入札書の受付票が表示されます。

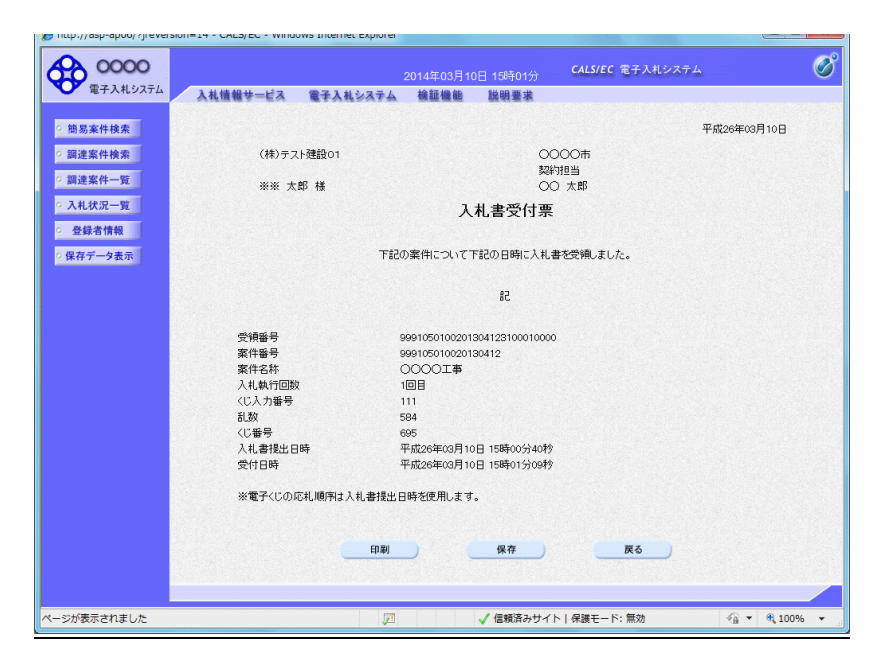

#### 11.8 入札締切通知書の表示

11.6(2)の「入札締切通知書」列の「表示」ボタン②をクリックすると、入札締切通知書が表示されます。

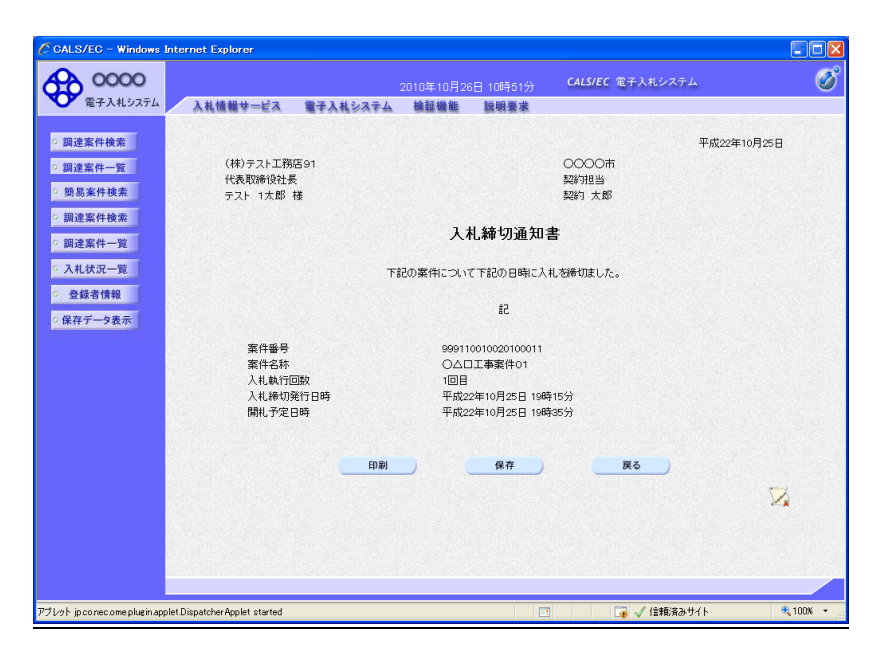

### 12 落札決定通知書の確認

#### 12.1 落札者決定通知書の表示

案件の開札が終了し、落札者が決定したら、登録されている連絡先メールアドレスに<u>落札決定通知のお知</u> <u>らせメール</u>が届きます。

これは自動発行ではなく発注者が確認し発行するため、<u>例えば、開札日の翌日の発行となるなど、通知ま</u> でに時間を要する場合があります。

落札決定通知書は以下の操作により確認することができます。

調達案件検索画面から、検察条件を入力し、入札状況一覧画面を表示します。

(1)通知書を確認する案件の「受付票/通知書一覧」欄の「表示」ボタン①をクリックします。

| CALS/EC - WINdows                        | Internet Explore      |                               |                |                     |            |                 |                                        |                    |
|------------------------------------------|-----------------------|-------------------------------|----------------|---------------------|------------|-----------------|----------------------------------------|--------------------|
| 0000                                     |                       |                               | 2010年10月       | 26日 10時5            | 10分 64     | LS/EC 電子入札      | システム                                   | Ø                  |
| 電子入札システム                                 | 入礼情報为                 | ービス 電子入札システ                   | ム検証機能          | 総明書                 | *          |                 |                                        |                    |
| ○ 調達案件検索                                 |                       |                               |                | 入札状汤                | 己一覧        |                 |                                        |                    |
| ○ 調達案件一覧                                 | 企業D<br>業者番号           | 9991000000070827<br>990000003 |                |                     |            |                 |                                        | 表示案件 1-1<br>全案件数 1 |
| ○ 調達案件検索                                 | 企業名称<br>氏名            | (株)テスト工務店91<br>テスト 1太郎        |                |                     |            |                 |                                        | <b>1</b>           |
| の調達案件一覧                                  | 案件表示顺序                | 案件番号 🔽                        | ○昇順<br>④降順     |                     |            |                 |                                        | 最新表示               |
| 2 入礼状况一覧                                 |                       |                               |                |                     |            |                 | 最新更新日時                                 | 2010.10.26 10:50   |
| <ul> <li>         ・          ・</li></ul> | 8<br>7                | 案件名称                          | 入礼方式           | 入礼/<br>再入礼/ 話<br>見破 | 非法后<br>中游学 | 受付票/通知書<br>→ 15 | 20倍確調<br>(中球音)<br>テ                    | 素<br>バ 損要 状況<br>イ  |
|                                          |                       | <u>案件01</u>                   | 一般競争。<br>(標準型) |                     | 再提出        | 表示<br>未参照有り     | 1                                      | 更表示                |
|                                          |                       |                               |                |                     |            |                 |                                        | 表示案件 1-1<br>全案件数 1 |
|                                          |                       |                               |                |                     |            |                 |                                        | <b>1</b>           |
|                                          |                       |                               |                |                     |            |                 |                                        |                    |
|                                          |                       |                               |                |                     |            |                 |                                        |                    |
|                                          |                       |                               |                |                     |            |                 |                                        |                    |
|                                          |                       |                               |                |                     |            |                 |                                        |                    |
| AND A DECK                               | 1.05                  |                               |                |                     | i mai i    |                 | ************************************** | A 100V             |
| /レット jp.conec.ome.plugin.apj             | plet Dispatcher Apple | t started                     |                |                     |            | 15              | #መስታታ1 ኮ                               | 3 1008 ▼           |

| 00000    |             | 2010       | 年10月26日 13時03分 CALS/EC 1 | 子人札システム |       |
|----------|-------------|------------|--------------------------|---------|-------|
| 電子入札システム | 入礼情報サービス    | 電子入札システム 槍 | 証機能 説明要求                 |         |       |
| 達案件検索    |             |            | 入札状況通知書一覧                |         |       |
| 回達案件一覧   | <b>执行回致</b> | 通知書名       | 通知書発行日付                  | 通知書表示   | 通知書職部 |
| 簡易案件検索   |             | 落礼者決定通知書   | 平成22年10月26日(火)11時59分     | 表示      |       |
| 調達案件検索   | 1           | 入礼締切通知書    | 平成22年10月25日 (月) 19時16分   | 表示      | 参照済   |
| 調達案件一覧   |             | 入礼書受付票     | 平成22年10月25日 (月) 19時04分   | 表示      | 参照済   |
| 登録者情報    |             |            |                          | 1.1.1   |       |
| 学なデータ表示  | 1.111 (Mar) | 通知書名       | 通知書発行目付                  | 通知書表示   | 通知書職部 |
|          | 日時変更通       | 知書         | 平成22年10月25日 (月) 19時14分   | 表示      | 参照済   |
|          |             |            | 雇ろ                       |         |       |
|          |             |            |                          |         |       |
|          |             |            |                          |         |       |
|          |             |            |                          |         |       |
|          |             |            |                          |         |       |
|          |             |            |                          |         |       |
|          |             |            |                          |         |       |
|          |             |            |                          |         |       |
|          |             |            |                          |         |       |

(2)発注者より発行された通知書を表示するための一覧画面が表示されます。

「表示」ボタン①をクリックすると、落札者決定通知書が表示されます。

### 12 落札決定通知書の確認

| 0000     |                    |          | 2013年08月14              | 日 11時05分           | CALS/EC 電子入札シス | マテム         | (            |
|----------|--------------------|----------|-------------------------|--------------------|----------------|-------------|--------------|
| 電子入札システム | 入礼情報サービス           | 電子入札システム | 検証機能                    | 説明要求               |                |             |              |
| 簡易案件検索   |                    |          |                         |                    |                | 平成の海の       | 8月14日        |
| 調達案件検索   | 建設20               |          |                         |                    | 0000市          | 1 ///20-1-0 |              |
| 調達案件一覧   | 財務部長               |          |                         |                    | 契約担当           |             |              |
| 入机建筑一般   | △△ 太郎 様            |          |                         |                    | 契約 太郎          |             |              |
|          |                    |          | 落札                      | 者決定通知              | 書              |             |              |
| 登録者情報    |                    | 下記案件     | こついて、落札者は               | が決定いたしました          | ので通知いたします。     |             |              |
| 保存データ表示  |                    |          |                         | #2                 |                |             |              |
|          | \$\$\$14.52.0      |          | 000105010000            | 100057             |                |             |              |
|          | 来 H 番 ち<br>案 件 名 称 |          | 999105010020<br>〇〇口工事案( | 130057<br>\$01     |                |             |              |
|          | 開札日時               |          | 平成25年08月                | 4日 10時20分          |                |             |              |
|          | 落札企業名称             |          | 建設20                    |                    |                |             |              |
|          | 净礼金額               |          | 4,500,000円(             | 枕抜き)<br>おうみ)       |                |             |              |
|          | 備考                 |          | 審査の結果、旅                 | いしこのが<br>第札者が決定しまし | ,t.,           |             |              |
|          | 1                  | 印刷       |                         | 保存                 | 戻る)            |             | X            |
|          |                    |          |                         |                    |                |             | 17. <b>X</b> |
|          |                    |          |                         |                    |                |             |              |
|          |                    |          |                         |                    |                |             |              |
|          |                    |          |                         |                    |                |             |              |
|          |                    |          |                         |                    |                |             |              |
|          |                    |          |                         |                    |                |             |              |

印刷を行う場合、「印刷」ボタン①をクリックします。印刷用の別画面が開きます。

開札日の翌々日になっても、落札決定通知をメール及びシステムで確認できない場合には、発注者へ連絡してください。

指名競争入札方式の落札者決定までの作業フローを示します。

本マニュアルでは、入札書提出前の作業について説明します。

入札書提出後の作業については、一般競争入札(価格競争)方式と同様ですので、本マニュアルの11章及び12 章を参照ください。

#### 13.1 通常型指名競争入札方式 作業フロー

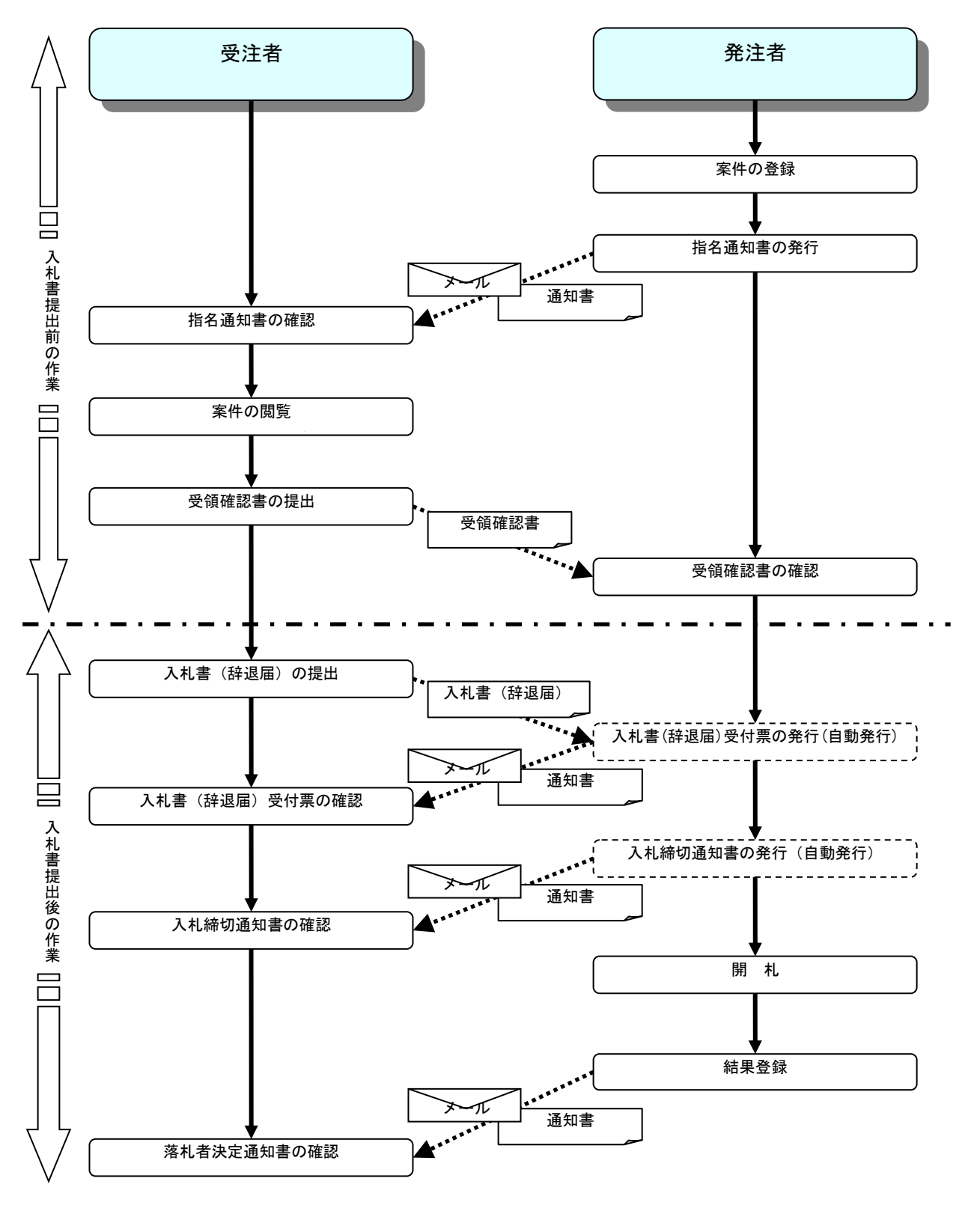

## 13 指名競争入札

#### 13.2 指名通知書の確認

指名通知書が発行されると、登録されているメールアドレスに自動で<u>指名通知到着のお知らせメール</u>が届きます。 指名通知書は、以下の操作により確認することができます。

#### (1)調達案件の検索

「調達案件検索」画面①からコンサルの「通常型指名競争入札」②を指定し、「調達案件一覧」③をクリックして対象の案件を一覧画面に表示します。

| CALS/LO - WINDOWS IN                           | ernet Explorer                                        |                                                                                                    |                                                                                                    |  |  |  |  |  |
|------------------------------------------------|-------------------------------------------------------|----------------------------------------------------------------------------------------------------|----------------------------------------------------------------------------------------------------|--|--|--|--|--|
| 0000                                           |                                                       |                                                                                                    | CALS/EC 電子入札システム                                                                                                    |  |  |  |  |  |
| 電子入札システム                                       | 入礼情報サービス 電子ノ                                          | ヘルシステム 検証機能 説明要求                                                                                                    |                                                                                                    |  |  |  |  |  |
| ○ 調達案件検索                                       | a                                                     | 調達案件検索                                                                                                    | 1                                                                                                    |  |  |  |  |  |
| ○ 調達案件一覧                                       | 3) 部局                                                 | 総務部                                                                                                    | V                                                                                                    |  |  |  |  |  |
| <ul> <li>〇 登録者情報</li> <li>○ 保存データ表示</li> </ul> | 課所                                                    | ▼全て)<br>契45課                                                                                                    |                                                                                                    |  |  |  |  |  |
|                                                |                                                       | 工事                                                                                                    | コンサル                                                                                                    |  |  |  |  |  |
|                                                |                                                       | <ul> <li>▼全て)</li> <li>一般競争入礼(名称変更)</li> <li>一般競争入礼(名称変更)</li> </ul>                                                                   | ▼全て<br>□ 一般競争入札(名称変更)<br>□ → 軟競争入札(名称変更)                                                                                                    |  |  |  |  |  |
|                                                | 入札方式                                                  | <ul> <li>□ ★戦戦争へれ、地上前回尊宣型)</li> <li>□ ◆戦戦争入れ、(入れ(波和(波波型))</li> <li>□ 公募型指名競争入れ.</li> <li>□ 公募型指名競争入れ.</li> <li>□ 公募型指名競争入れ.</li> </ul> | 一・校録争入社(入社)(注席福福2型)           通常型指名競争入社           二公募型競争入社方式           1           1           1           1           2           1           1           2           1           2           1           2           1           2           2           2           2           2           2           2           2           2           2           2           2           2           2           2           2           2           2           2           2           2           2           3           2           3           3           3           3           3           3           3           3           3           3           3           4           4 |  |  |  |  |  |
|                                                |                                                       | <ul> <li>□ 工事希望型指名競争入札</li> <li>□ 随意契約</li> <li>□ 随意契約2</li> </ul>                                                                     | <ul> <li>□ 防易公募型プロボーザル方式</li> <li>□ 価準プロボーザル方式</li> <li>□ 随意契約</li> <li>□ 随意契約2</li> </ul>                                                                                                    |  |  |  |  |  |
|                                                | 工事種別/<br>コンサル種別                                       | ▼全て           一般土木工事<br>アスファルト結装工事<br>鋼橋上部工事<br>通園工事                                                                                   | ▼全て<br>測量<br>建築コンサルタント<br>土木コンサルタント<br>地質調査<br>▼                                                                                                    |  |  |  |  |  |
|                                                | 案件状態                                                  | 全て<br>▲<br>全て<br>▲<br>会社<br>本<br>本<br>本<br>本<br>本<br>本<br>本<br>本<br>本<br>本<br>本<br>本<br>本                                              | ったてください                                                                                                    |  |  |  |  |  |
|                                                | 検索日付                                                  | 指定しない<br>■ アカら<br>■ アオで                                                                                                    |                                                                                                    |  |  |  |  |  |
|                                                | <ul> <li>契約管理番号 ※完<br/>全一致検索</li> <li>案件番号</li> </ul> | 契約管理番号またはま                                                                                                    | 案件番号のみの場合はチェックしてください                                                                                                    |  |  |  |  |  |
|                                                | 案件名称                                                  |                                                                                                    |                                                                                                    |  |  |  |  |  |
|                                                | 表示件数                                                  | 10 💌 (4                                                                                                    |                                                                                                    |  |  |  |  |  |
|                                                | 案件表示順序                                                | 案件番号 ♥ ○昇順                                                                                                    |                                                                                                    |  |  |  |  |  |
|                                                |                                                       |                                                                                                    |                                                                                                    |  |  |  |  |  |

(2)確認する案件の「受領確認/提出意思確認書」の「通知書」欄にある「表示」ボタン①をクリックします。

|                    | internet explorer |             |        |              |               |       |          |         |                   |       |       |        |            | l          |       |
|--------------------|-------------------|-------------|--------|--------------|---------------|-------|----------|---------|-------------------|-------|-------|--------|------------|------------|-------|
| 0000               |                   |             |        |              | ∓10月2         | 6日 14 | 時39分     | ¢       | ALS/EC            | 電子入   | 、札シス  | ŦΔ     |            |            |       |
| ● 電子入札システム         | 入礼情報サービス          | 電子入札        | システィ   |              | 证機能           | 譢     | 相要求      |         |                   |       |       |        |            |            |       |
| 101 14 17 14 16 15 |                   |             |        |              | _             |       | - /11    | <b></b> |                   |       |       |        |            |            |       |
| 间进来1十快来            |                   |             |        |              | ā             | 句注う   | £14-     | 萈       |                   |       |       |        |            |            |       |
| 調達案件一覧             | 部局 財政局            |             |        |              |               |       |          |         |                   |       |       |        |            | 表于家(       | P# 1- |
| 入札状況一覧             | 企業ID              | 99910000000 | 070827 |              |               |       |          |         |                   |       |       |        |            | 全案件        | 牧     |
| 登録者情報              | 企業住所              | O町×丁目の      | 00000  | 001          |               |       |          |         |                   |       |       |        |            |            | 1     |
| クカニークまこ            | 企業名称              | (株)テストエ     | 務店91   |              |               |       |          |         |                   |       |       |        |            | •          |       |
| 保什 / 一 / 众小        | цц                | JAP DAM     |        |              |               |       |          |         |                   |       |       |        |            | 最新表        | 标     |
|                    | 案件表示顺序 案件番        | 号           | *      | 〇界           | le .          |       |          |         |                   |       | æ:    | 「田井」ロ  | <b>唐</b> 0 | 10 10 26   | 6 14  |
|                    |                   |             |        | - ④降)        | ,             |       |          |         |                   |       | 42.1  | 124/10 | ~ 2        | 010.10.20  | 0.14  |
|                    | 調速案件皆報            |             | *      | <b>计参加资料</b> | · 確認申<br>/林本部 | #/    |          | 受領      | ·<br>방경/<br>비가 키수 |       | ł     | (治理案)  | /技術会       | 44         | ŵ     |
|                    | 8                 | 入礼方式        |        |              | - IA IB AC    |       | 17.00.00 |         |                   |       |       |        |            |            | 71    |
|                    | ÷ *****           |             | 28:00  | #12.0        | SCH           | 323   | ana.     | 126.00  | #4.02.00          | 2011景 | 18:00 | #120   | XH         | 323<br>323 | Ľ     |
|                    | 1 2 0△□工事業件0      | 通常型<br>指名競争 |        |              | (1            |       | 表示       | 提出      |                   |       |       |        |            |            |       |
|                    |                   | 一般就争。       | +=     |              | +=            | +=    | 1.000    |         |                   |       |       |        |            |            | 27    |
|                    | 2 1               | (標準型)       | 云小     |              | 武小            | 武小    |          |         |                   |       |       |        |            |            | 1     |
|                    |                   |             |        |              |               |       |          |         |                   |       |       |        |            | 表示案        | 件     |
|                    |                   |             |        |              |               |       |          |         |                   |       |       |        |            | 全案件        | 数     |
|                    |                   |             |        |              |               |       |          |         |                   |       |       |        |            |            | 1     |
|                    |                   |             |        |              |               |       |          |         |                   |       |       |        |            |            |       |
|                    |                   |             |        |              |               |       |          |         |                   |       |       |        |            |            |       |
|                    |                   |             |        |              |               |       |          |         |                   |       |       |        |            |            |       |
|                    |                   |             |        |              |               |       |          |         |                   |       |       |        |            |            |       |
|                    |                   |             |        |              |               |       |          |         |                   |       |       |        |            |            |       |
|                    |                   |             | _      |              |               | _     | _        |         |                   |       |       |        |            |            | _     |

### 13 指名競争入札

#### (3) 指名通知書の確認

指名通知書を閲覧するための画面です。これには入札参加の指名についてのほか、連絡事項(執行通知内容等) が記載されています。

| 🖉 GALS/EC – Windows Inte          | ernet Explorer                                                                                           |                                                                                                    |                         |            |
|-----------------------------------|----------------------------------------------------------------------------------------------------|----------------------------------------------------------------------------------------------------|-------------------------|------------|
| 0000<br>(#23.4%775/               |                                                                                                    | 2010年10月26日 14時43分                                                                                                    | <b>CALS/EC</b> 電子入札システム | ø          |
| ● 電子入税 9 入 7 公                    | 人礼情報サービス 電子人                                                                                             | 札システム 繊証機能 説明要求                                                                                                    |                         |            |
| ○ 調達案件検索                          |                                                                                                    |                                                                                                    | 平成22年10月2               | 68         |
| ○ 調達案件一覧                          | (株)テスト工務店91<br>代表取締役社長                                                                                   |                                                                                                    | 0000市<br>契約担当           |            |
| • 人札状況一覧                          | テスト 1太郎 様                                                                                                |                                                                                                    | 契約 太郎                   |            |
| <ul> <li>登録者情報</li> </ul>         |                                                                                                    | 指名通知書                                                                                                    |                         |            |
| ○保存データ表示                          |                                                                                                    | 下記案件について、入札に参加されたく著                                                                                                    | 皆名いたします。                |            |
|                                   |                                                                                                    | 51                                                                                                    |                         |            |
|                                   | 案件番号<br>案件名称<br>バスワード<br>入北の開始日時<br>入北書提出徐切日時<br>内訳書開料予定日時<br>開札予定日時<br>工事又は4約入場所<br>工期支行は履行解訳<br>星町国際価格 | 999110010020100012<br>〇〇二口工事就件02<br>111111<br>平成23年10月26日 11時00分<br>平成23年10月26日 12時00分<br>平成23年10月26日 13時00分<br>平成23年10月26日 14時00分 |                         |            |
|                                   | 最高利益(面格)<br>低入札調査基準価格<br>備考                                                                              |                                                                                                    |                         |            |
|                                   | 理由 の訳まの提示                                                                                                | 理由または条件の内容 の記念提出更読立の内容                                                                                                    |                         |            |
|                                   | 1                                                                                                    | DQ                                                                                                    | ) <u>R</u> 5            | <b>N</b>   |
| アプレット jp.conec.ome.plugin.applet. | DispatcherApplet started                                                                                 |                                                                                                    | 🏹 🗸 信頼済みサイト             | 🔍 100X 🔹 💡 |

画面を印刷する場合は、「印刷」①ボタンをクリックしてください。印刷用の画面が開きます。

内容を確認したら、「戻る」②ボタンをクリックして前の画面に戻ります。

#### 13.3 受領確認書の提出

指名通知書を確認後、受領確認書の提出を行います。

(1)受領確認書の作成

指名通知書を確認後、引き続き受領確認書の提出を行います。 確認する案件の「受領確認/提出意思確認書」列の「提出」欄にある「提出」ボタン①をクリックします。

| 0 0000                     |                            |                |                             |          |        |      |            |                        |      |      |      |       |            |              |  |
|----------------------------|----------------------------|----------------|-----------------------------|----------|--------|------|------------|------------------------|------|------|------|-------|------------|--------------|--|
| 00000                      |                            |                |                             | 2010年10月 | 26日 14 | 時43分 | C          | ALS/EC                 | 電子人相 | レシスラ | -7   |       |            | Q            |  |
| 電子人札システム                   | 入礼情報サービス                   | 電子入札シ          | ステム                         | 檢証機能     | 説      | 用要求  |            |                        |      |      |      |       |            |              |  |
| ○ 調達案件検索                   |                            |                |                             | i        | 周達系    | 8件一  | 覧          |                        |      |      |      |       |            |              |  |
| ○ 調達案件一覧                   | 部局 財政局                     |                |                             |          |        |      |            |                        |      |      |      |       |            |              |  |
| <ul> <li>入札状況一覧</li> </ul> | 企業D                        | 99910000000    | 70827                       |          |        |      |            |                        |      |      |      |       | 衣示藥1       | 〒1-2<br>数 2  |  |
| 0 登録者情報                    | 企業住所                       | OBJXTEOC       | 00000                       | 01       |        |      |            |                        |      |      |      |       | ±xm        |              |  |
|                            | 企業名称                       | (株)テスト工務       | 驱91                         |          |        |      |            |                        |      |      |      |       |            | 1            |  |
| ○保存データ表示                   | 氏名                         | テスト 1太郎        |                             |          |        |      |            |                        |      |      |      |       | 最新き        | 标            |  |
|                            | 案件表示顺序 案件番                 | 4              | ~                           | 〇昇順      |        |      |            |                        |      |      | -    |       |            |              |  |
|                            |                            | -              |                             | ●降順      |        |      |            |                        |      | 取和   | 更新日時 | FF 24 | 010.10.20  | 5 14:43      |  |
|                            | 調達案件情報                     | 1.0.44         | 兼争参加资格確認申請/<br>参加表明書/技術资料 提 |          |        |      | 受禄<br>提出支: | 受损难ಪ/<br>提出发思难题者 技術提案者 |      |      |      |       | /技術資料 企    |              |  |
|                            | 番 案件名称<br>号 案件名称           | A11.93         | 提出 祥                        | 再提出 受付票  | 通知書    | 通知書  | 提出         | 再提出                    | 受付票  | 提出   | 再提出  | 受付票   | 通知者        | 71           |  |
|                            | 1 0 <u>△口工事案件0</u><br>2    | 通常型 指名競争       |                             |          |        | 表示   | 提出         | 1                      | )    |      |      |       |            |              |  |
|                            | 2 0 <u>〇〇〇〇工事業件</u> 0<br>1 | 一般競争。<br>(標準型) | 表示                          | 表示       | 表示     |      |            |                        |      |      |      |       |            | 変更           |  |
|                            |                            |                |                             |          |        |      |            |                        |      |      |      |       | 表示案<br>全案件 | 件 1-2<br>数 2 |  |
|                            |                            |                |                             |          |        |      |            |                        |      |      |      |       |            | 1 🕟          |  |
|                            |                            |                |                             |          |        |      |            |                        |      |      |      |       |            | -            |  |
|                            |                            |                |                             |          |        |      |            |                        |      |      |      |       |            |              |  |
|                            |                            |                |                             |          |        |      |            |                        |      |      |      |       |            |              |  |
|                            |                            |                |                             |          |        |      |            |                        |      |      |      |       |            |              |  |
|                            |                            |                |                             |          |        |      |            |                        |      |      |      |       |            |              |  |
|                            |                            |                |                             |          |        |      |            |                        |      |      |      |       |            |              |  |

## 13 指名競争入札

(2)受領確認書提出内容の確認

受領確認書が表示されます。内容を確認したら、提出内容確認①ボタンをクリックします。

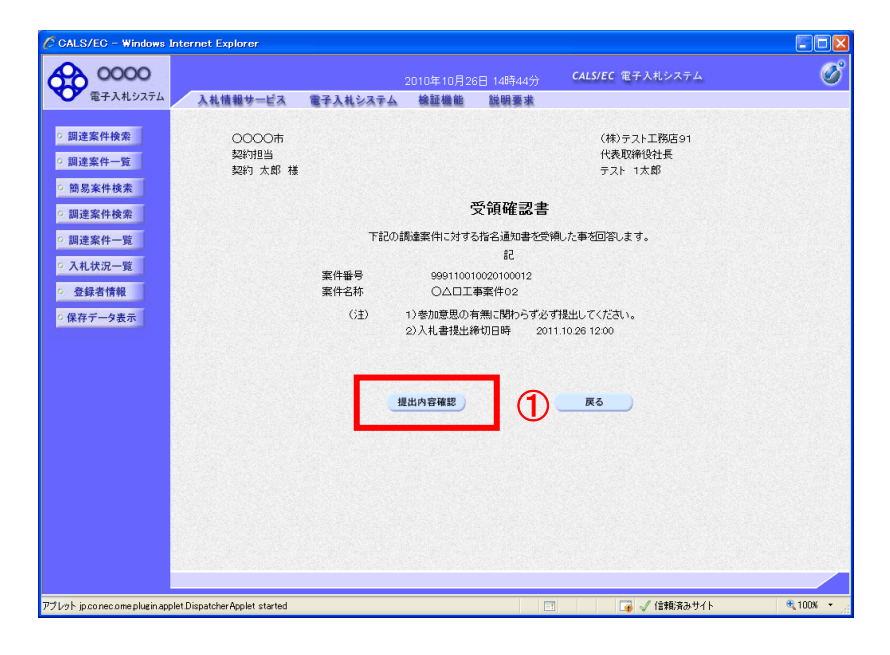

#### (3)受領確認書の提出

開いた画面の内容を確認します。

| CALS/EC - Windows                                                                                                    | Internet Explorer                    |                                   |          |
|----------------------------------------------------------------------------------------------------|--------------------------------------|-----------------------------------|----------|
| <b>00000</b><br>電子入札システム                                                                                                    | 2010年10月26<br>入札情報サービス 電子入札システム 検証機能 | 日 14時44分 CALS/EC 電子入札システム<br>議員要求 | ø        |
| <ul> <li>電子入札ジスゴム</li> <li>調達案件+資</li> <li>開連案件検索</li> <li>調達案件+資</li> <li>関連案件検索</li> <li>調達案件+項</li> <li>通道案件+資</li> <li>入札状況一覧</li> <li>登録者情報</li> <li>(保存データ表示)</li> </ul> | ●●●●●●●●●●●●●●●●●●●●●●●●●●●●●●●●●●●● |                                   |          |
| アプレット jp.conec.ome.plugin.ap                                                                                                    | viet Dispatcher Applet started       | 🔹 🕡 🗸 信頼済みサイト                     | € 100X • |

画面を印刷する場合は、「印刷」ボタン①をクリックしてください。印刷用の画面が開きます。

提出②ボタンをクリックします。

(4)受領確認書受信確認通知の表示

正常に送信が完了すると、自動で下記の受信確認通知画面を表示します。

| CALS/EC - Windows                                                                                                    | s Internet Explorer                                |            |
|----------------------------------------------------------------------------------------------------|----------------------------------------------------|------------|
| 0000                                                                                                    | 2010年10月26日 14時46分 <b>CALS/EC</b> 電子入札システム         | ø          |
| <ul> <li>電子入札システム</li> <li>調達案件検索</li> <li>調達案件の第</li> <li>調達案件の第</li> <li>調達案件検索</li> <li>調達案件検索</li> <li>調達案件検索</li> <li>調達案件内第</li> <li>細球業件の第</li> <li>細球業件の第</li> <li>二、単体の第</li> <li>二、単体の第<th></th><th></th></li></ul> |                                                    |            |
|                                                                                                    |                                                    |            |
| アプレット jp.conec.ome.plugin.ap                                                                                                    | applet Dispatcher Applet started 🛛 📑 🔽 😱 🗸 信頼済みサイト | 🔍 100% 🔹 💡 |

画面を印刷する場合は、「印刷」ボタン①をクリックしてください。印刷用の画面が開きます。

※受領確認書受信確認通知は、以後表示する事ができません。 控えが必要な場合は、この画面で印刷を行ってください。

※入札案件の閲覧については、本マニュアルの P10 を参照してください。

※ 入札書提出以降の作業については、一般競争入札(価格競争)方式と同様ですので、本マニュアルの11章及び 12章を参照ください。

#### 14.1 電子入札システム操作手順(総合評価方式)

総合評価方式の場合は、技術提案書の提出が必要ですが、その類型により提出方法が異なります。 案件閲覧の方法、入札書の提出の操作に関しては、一般競争入札(価格競争)の操作手順と同様ですので、 本マニュアルの10章から12章までを参照してください。

14.2 技術提案書の提出方法

【工事】

(1) 簡易型、特別簡易型、地域密着型、復旧型及び復興型の場合

①全ての書類を、競争参加資格確認申請書提出の画面から行います。

ファイル容量は合計3MBまでです。

- ②提出後の処理画面において、技術書類未提出の旨が表示される場合がありますが、そのまま続行して差し支えありません。
- (2)標準型の場合
  - ①様式第1号及び様式第6号~第8号を、競争参加資格確認申請書提出の画面から提出します。 ファイル容量は合計3MBまでです。

②入札参加資格確認後、様式第9号(その1~その2)及び様式第10号を、技術書類提出機能の画面から提出します。ファイル容量は合計3MBまでです。

【測量、工事の設計及び工事に関する調査】

類型ごとに必要とする全ての技術提案書を、競争参加資格確認申請書提出の画面から行います。 ファイル容量は合計3MBまでです。

提出できるファイル容量は上限がありますので、必要に応じてファイルを圧縮する等して送信してください。 書類の作成に使用するソフトウェア(ファイル形式)は、次のとおりとします。

- (1) Microsoft Word
- (2) Microsoft Excel
- (3) PDF ファイル
- (4) 一太郎
- (5) 圧縮ファイル LZH 又は ZIP ファイル

#### 14.2 総合評価方式 作業フロー

総合評価方式の場合の技術提案書提出から評価点通知書確認までの作業フローを示します。

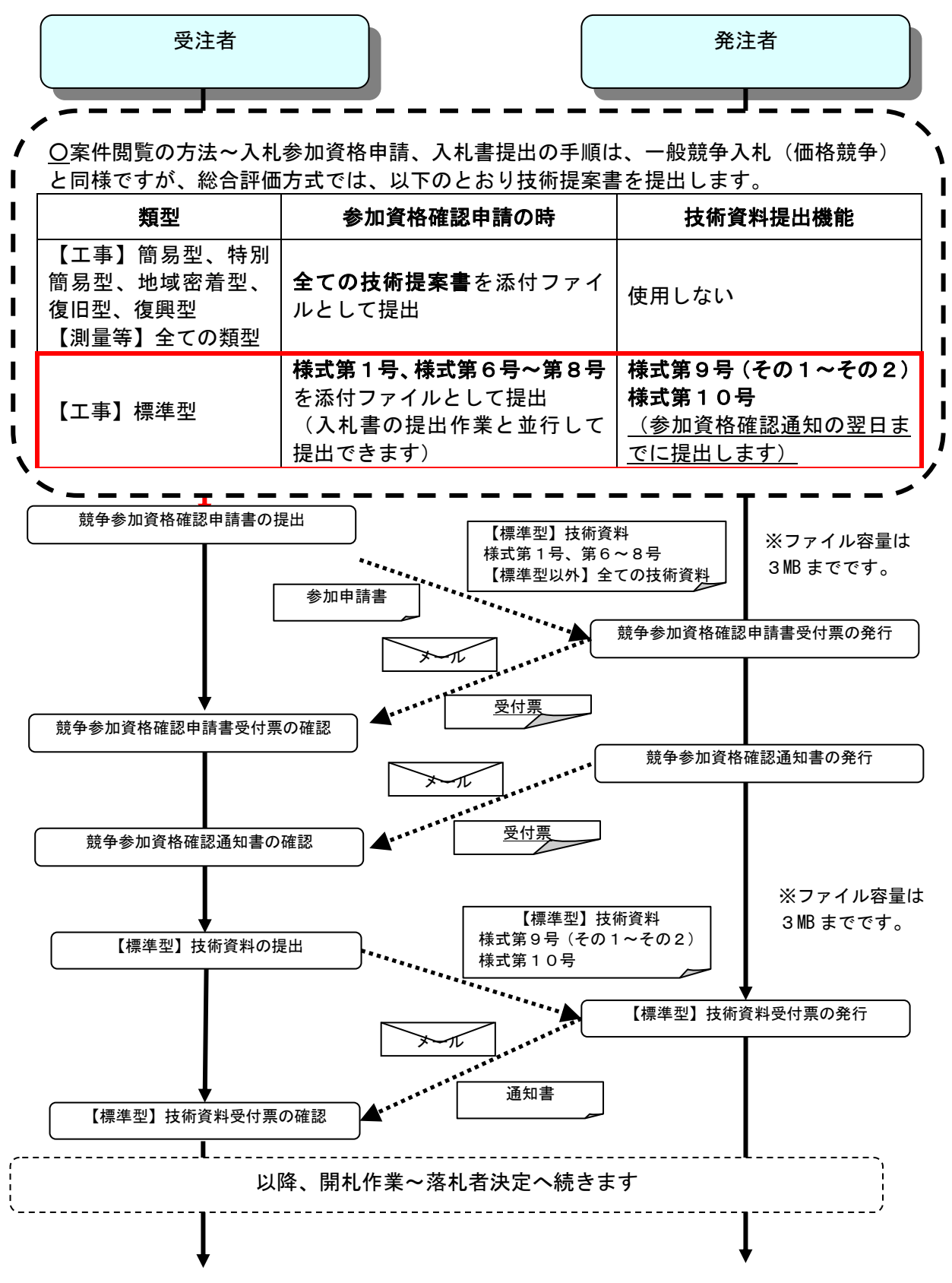

### 14.3 技術資料提出作業

競争参加資格申請書の画面から、技術提案書を提出します。 提出する書類は、総合評価方式の類型により異なります。

| 【工事】                    |           |
|-------------------------|-----------|
| 簡易型、特別簡易型、地域密着型、復旧型、復興型 | =全ての技術提案書 |
| 標準型 = 様式第1号、様式第6号~第8号   |           |
| 【測量、工事の設計及び工事に関する調査】    |           |
| 類型ごとに必要とする全ての技術提案書      |           |

(1)調達案件の検索

調達案件検索条件①を指定し、調達案件一覧②をクリックします。

| *                                      | 調達案件検索                                                                                                    |                                                                                                    |  |  |  |  |
|----------------------------------------|----------------------------------------------------------------------------------------------------|----------------------------------------------------------------------------------------------------|--|--|--|--|
| 续素                                     | 総務部                                                                                                    | <b>v</b>                                                                                                    |  |  |  |  |
| -12 IRM                                | ▼全て<br>契約課                                                                                                    |                                                                                                    |  |  |  |  |
| 報                                      | [] [] [] [] [] [] [] [] [] [] [] [] [] [                                                                                                    | コンサル                                                                                                    |  |  |  |  |
| 表示<br>入北方式<br>工事種別/                    | 「全全て           一般就争入机(之行东更)           一般就争入机(九石)市面高宽型)           一般就争入机(九石)市面高宽型)           公果型指名战争入机(加工計画器宽型)           通常型指名战争入机(加工計画器宽型)           通常型指名战争入机(加工計画器宽型)           通路意刻)           陳盛夏以知2           「全全て」 | 「全全て」           一 校稿争入札(名称変更)           一 校稿争入札(名称変更)           当次型指令利和方式           13条型20日本「ジル方式」           15条型21日本「ジル方式」           16集型21日本「ジル方式」           16集型21日本「ジル方式」           16集型21日本「ジル方式」           16集型21日本「ジル方式」           16集型21日本「ジル方式」           16集型21日本「ジェージーン           17年11日本「ジェージーン           18月公理型編章人札方式           18月公理型編章人札方式           19月二日本「ジェージョン           19月二日本「ジェージョン </td |  |  |  |  |
| コンサル 種別                                | 72.771/h舗装工事<br>週稿上部工事<br>這個工事 ✓                                                                                                    | 建築コンサルタント<br>土木コンサルタント<br>地質調査                                                                                                    |  |  |  |  |
| 案件状態                                   |                                                                                                    | ックしてください                                                                                                    |  |  |  |  |
| 検索日付                                   | 格定しない<br>から                                                                                                    |                                                                                                    |  |  |  |  |
| <ul> <li>         ・契約管理番号 ※完</li></ul> | □ 契約管理番号または                                                                                                    | 案件番号のみの場合はチェックしてください                                                                                                    |  |  |  |  |
| 案件名称                                   |                                                                                                    |                                                                                                    |  |  |  |  |
| 表示件数                                   | 10 💌 (‡                                                                                                    |                                                                                                    |  |  |  |  |
| 案件表示順序                                 | 案件番号 ● 异順<br>● 降順                                                                                                    |                                                                                                    |  |  |  |  |

(2) 表示された画面から、入札に参加する案件の「競争参加資格確認申請書/参加表明書/技術資料」列の「提出」欄にある「提出」ボタン①をクリックします。

| CALS/EC - Windows I                               | nternet Explorer                     |                                  |                  |                  |         |      |           |             |      |            |                  |       |                 |                         |
|---------------------------------------------------|--------------------------------------|----------------------------------|------------------|------------------|---------|------|-----------|-------------|------|------------|------------------|-------|-----------------|-------------------------|
| 0000                                              |                                      |                                  |                  |                  |         | 時23分 | (         | CALS/EC     | :電子ス | 、札シス       | テム               |       |                 | Ø                       |
| 電子入札システム                                          | 入礼情報サービス                             | 電子入札シス                           | ι <del>7</del> Δ | 檢証機能             | 説       | 用要求  |           |             |      |            |                  |       |                 |                         |
| ○ 調達案件検索                                          |                                      |                                  |                  | 1                | 周達紊     | 8件一  | 覧         |             |      |            |                  |       |                 |                         |
| <ul> <li>· 調達案件一覧</li> <li>· 入札状況一覧</li> </ul>    | 部局 財政局<br>企業ID                       | 999100000070                     | 827              |                  |         |      |           |             |      |            |                  |       | 表示案(<br>全案件)    | 件 1-1<br>餃 1            |
| <ul> <li>         ・         ・         ・</li></ul> | <ol> <li>企業名称</li> <li>氏名</li> </ol> | 〇町×1日000<br>(株)テスト工務組<br>テスト 1太郎 | 000001<br>591    |                  |         |      |           |             |      |            |                  |       | ٩               | 1 🕑                     |
|                                                   | 案件表示顺序 案件番                           | 号                                | ✓ C<br>⊙         | )昇順<br>)降順       |         |      |           |             |      | 最詳         | 所更新日             | 時 2   | 最新書<br>010.10.2 | <del>版</del><br>5 17:23 |
|                                                   | 調速案件皆板                               | 14.4-4                           | 兼争参加<br>参加表      | □究格確認申<br>明書/技術资 | 計/<br>料 |      | 受领<br>提出支 | 확광/<br>방확광송 |      | ,          | t 密 提 案 #        | 1/技術资 | 244             | 企業                      |
|                                                   | 番 案件名称<br>号                          | A11.05K                          | 18 <b>A</b> B    | 出 受付票            | 通知書     | 通知書  | 提出        | 再提出         | 受付票  | 提出         | 再提出              | 受付票   | 通知書             | 71                      |
|                                                   | 1 1<br>1<br>1                        | 一般競争 1                           | 是出               | 1                |         |      |           |             |      |            |                  |       |                 |                         |
|                                                   |                                      |                                  |                  |                  |         |      |           |             |      |            |                  |       | 表示案<br>全案件      | 译 1-1<br>数 1            |
|                                                   |                                      |                                  |                  |                  |         |      |           |             |      |            |                  |       | ٩               | 1 🕑                     |
|                                                   |                                      |                                  |                  |                  |         |      |           |             |      |            |                  |       |                 |                         |
|                                                   |                                      |                                  |                  |                  |         |      |           |             |      |            |                  |       |                 |                         |
|                                                   |                                      |                                  |                  |                  |         |      |           |             |      |            |                  |       |                 |                         |
|                                                   |                                      |                                  |                  |                  |         |      |           |             |      | 3962 E G.R |                  |       |                 |                         |
| アプレット jp.conecome.plugin.app                      | let Dispatcher Applet started        |                                  |                  |                  |         |      |           | 1           |      | 信頼済        | <del>መ</del> ታ ተ |       |                 | 100% -                  |

各入力欄①に情報を入力又は確認後、「参照」ボタン②をクリックします。

| CALS/EC - Windows Int          | ernet Explorer                |                                          |                                            |                                                              |            |
|--------------------------------|-------------------------------|------------------------------------------|--------------------------------------------|--------------------------------------------------------------|------------|
| 0000                           |                               |                                          | 年10月25日 17時24分                             | CALS/EC 電子入札システム                                             | 6          |
| ● 電子入札システム                     | 入札情報サービス                      | 電子入札システム 検                               | 証機能 説明要求                                   |                                                              |            |
| <ul> <li>         ·</li></ul>  | 0000市<br>契約担当<br>契約 太郎 様      | 籏                                        | 争参加資格確認申                                   | 2010年10月<br>1請書                                              | <b>≈</b> 8 |
| 保存データ表示                        |                               | 下記の調達案件に関わる幕                             | 金表加資格について確認され                              | コキイ 幸福応添えて中語 ます                                              | E.         |
|                                |                               | Lacoladization (1897-2000                | 中国の単位の100000000000000000000000000000000000 | UCV. THE CARE CHARDER 9:                                     |            |
| (                              | 1. 案件番号<br>2. 案件名称<br>3. 履行期限 | 99911001002010<br>○△□工事案件(               | 00011<br>01                                |                                                              |            |
|                                | (提出者)                         |                                          |                                            |                                                              |            |
|                                |                               | JV参加 □<br>企業D<br>企業名称<br>企業体名称           | 9991000000070827<br>(株)テスト工務店91            |                                                              | <b></b>    |
|                                |                               | 企業郵便番号<br>企業住所                           | JV参加チェックの場合<br>123-4567<br>〇町×丁目0000000    | <b>のみ有効</b><br>D1                                            |            |
|                                |                               | 役職名<br>氏名<br>仕事業話 <del>成</del> 号         | 代表取締役社長<br>テスト 1太郎<br>02-2322-0001         |                                                              |            |
|                                |                               | 代表FAX番号<br>部署名                           | 03-3333-0001<br>営業本部                       |                                                              |            |
|                                |                               | 曲号(建裕元名杯)<br>連絡先氏名                       | 営業部 第二グループ<br>営業 太郎                        |                                                              | _          |
|                                |                               | 連絡先住所                                    | O町×丁目0000000                               | 01                                                           |            |
|                                |                               | 連絡先電話番号                                  | 03-3333-0001                               |                                                              |            |
|                                |                               | 連絡先EMail                                 | accepter2@hisasp.com                       | ngan (in kewanya atau nangan (in kewanya atau na             |            |
|                                |                               | 添付資料                                     | 添付資料追加<br>削除                               | ****                                                         | 2          |
|                                |                               | ※ 添付資料の送付可能サーファイルの選択は1行毎日<br>、添付ファイルは、ウィ | イズは2MB以内です。<br>こ行って下さい。<br>ルスチェックを最新版のチ:   | ェックデータで行って下さい。                                               |            |
|                                |                               | 提出內容                                     | #IZ                                        | <b>戻る</b>                                                    |            |
|                                |                               |                                          |                                            | an an an the same and an an an an an an an an an an an an an |            |
| ット jp.con.ec.ome.plugin.applet | DispatcherApplet started      |                                          |                                            | 📑 🗸 信頼済みサイト                                                  | 🔍 100% 🝷 🚲 |

ファイルを選択する画面が開きますので、 技術提案書を添付します。

【工事】 標準型以外=全ての技術提案書 標準型 =様式第1号、 様式第6号~第8号

【測量、工事の設計及び工事に関する調査】 全ての技術提案書

合計3MB 以内のファイルの添付が可能 です。

合計サイズが3MB 以内に収まらない場合は、発注機関の指示に従ってください。

パソコンの設定によっては、添付するファイルが表示できない場合があります。 その場合は、日立統合ヘルプデスク(0570-021-777)に問い合わせ、パソコンの設定をご確認ください。

情報の入力と添付ファイルの登録が完了したら、「登録内容確認」③ボタンをクリックします。

14.4 競争参加資格確認申請書の内容確認

開いた画面から、競争参加資格確認申請書の内容を確認してください。 内容を確認後、「提出」ボタン①をクリックします

| JALS/EC - Windows Inte                                                                                          | ernet Explorer           |                        |                                               |                         |                                       |      |
|----------------------------------------------------------------------------------------------------|--------------------------|------------------------|-----------------------------------------------|-------------------------|---------------------------------------|------|
| 0000                                                                                                    |                          |                        | 2010年10月2:                                    | 5日 17時35分               | CALS/EC 電子入札システム                      | 6    |
| ● 電子入札システム                                                                                                    | 入礼情報サービス                 | 電子入札システム               | 検証機能                                          | 説明要求                    |                                       |      |
|                                                                                                    |                          |                        |                                               |                         |                                       |      |
| 調達案件検索                                                                                                    |                          |                        |                                               |                         | 2010年10月25                            | 8    |
| AN IN COMPANY AND                                                                                               |                          |                        | 競争参加                                          | 資格確認申                   | 3請書                                   |      |
| 間易条件使来                                                                                                    | 0000+                    |                        |                                               |                         |                                       |      |
| 2 調達案件検索                                                                                                    | 認約相当                     |                        |                                               |                         |                                       |      |
| 調達案件一覧                                                                                                    | 契約 太郎 様                  |                        |                                               |                         |                                       |      |
| 2.41.4820 時                                                                                                    |                          | 下記の調達案件に関              | うる競争参加資                                       | 格について確認さ                | れたく、書類を添えて申請します。                      |      |
| 八九九元一員                                                                                                    |                          |                        |                                               | 82                      |                                       |      |
| 登録者情報                                                                                                    | 1 家件册号                   | 909110010              | 020100011                                     | 80                      |                                       |      |
| 保存データ表示                                                                                                    | 2. 案件名称                  |                        | 案件01                                          |                         |                                       |      |
|                                                                                                    | 3. 履行期限                  |                        |                                               |                         |                                       |      |
|                                                                                                    |                          |                        |                                               |                         |                                       |      |
|                                                                                                    | (提出者)                    |                        |                                               |                         |                                       |      |
|                                                                                                    |                          | 企業D                    |                                               | 999100000070            | 827                                   |      |
|                                                                                                    |                          | 企業名称                   |                                               | (株)テスト工務店               | 591                                   |      |
|                                                                                                    |                          | 企業郵便制                  | 持                                             | 123-4567                |                                       |      |
|                                                                                                    |                          | 企業任所                   |                                               | 〇町×18000                | 000001                                |      |
|                                                                                                    |                          | 役職名                    |                                               | 代表取締役在長                 |                                       |      |
|                                                                                                    |                          | 庆 <b>右</b><br>(小主来)(4) | 10                                            | 7/1 1/20                |                                       |      |
|                                                                                                    |                          | 代表电話番                  | 17<br>                                        | 03-3333-0001            |                                       |      |
|                                                                                                    |                          | TUSCEAA to             | .2                                            | 03-3333-0001            |                                       |      |
|                                                                                                    |                          | 部省も                    | 生々(計)                                         | 名未午部 第一日日               |                                       |      |
| 1997 - 1997 - 1997 - 1997 - 1997 - 1997 - 1997 - 1997 - 1997 - 1997 - 1997 - 1997 - 1997 - 1997 - 1997 - 1997 - |                          | 海辺生氏な                  | 10-10-19-19-19-19-19-19-19-19-19-19-19-19-19- | 「「「「「」」」」               |                                       |      |
|                                                                                                    |                          | 連絡先住同                  | ,<br>fi                                       |                         | 000001                                |      |
|                                                                                                    |                          | 連絡先電話                  | ,<br>[盤号                                      | 03-3333-0001            |                                       |      |
|                                                                                                    |                          | 連絡先E-M                 | fail                                          | accepter2@hisas         | sp.com                                |      |
|                                                                                                    |                          | 添付咨别                   |                                               | 添付事種 doo                |                                       |      |
|                                                                                                    |                          |                        |                                               | 2041 1 <b>B</b> 200.000 | 表示                                    |      |
|                                                                                                    |                          |                        | $\Theta$                                      |                         |                                       |      |
|                                                                                                    |                          | 印刷                     |                                               | 提出)                     | 戻る                                    |      |
|                                                                                                    |                          |                        |                                               |                         |                                       |      |
|                                                                                                    |                          |                        |                                               |                         |                                       |      |
| whin concompany in applet l                                                                                     | DiensteherAnnlet started |                        |                                               |                         | □ □ □ □ □ □ □ □ □ □ □ □ □ □ □ □ □ □ □ | 100% |

14.5 競争参加資格確認申請書受信確認通知の表示

正常に送信が完了すると、次のとおり自動で受信確認通知画面が表示されます。

| CALS/EC - Windows             | Internet Explorer             |                          |                |              |                  |            |
|-------------------------------|-------------------------------|--------------------------|----------------|--------------|------------------|------------|
| 0000                          |                               |                          | 2010年10月25     | 日 17時37分     | CALS/EC 電子入札システム | ø          |
| 電子入札システム                      | 入札情報サービス                      | 電子入札システム                 | 檢証機能           | 説明要求         |                  |            |
|                               |                               |                          |                |              |                  |            |
| <ul> <li>調達案件検索</li> </ul>    | (株)テスト工務                      | 店91                      |                |              |                  |            |
| 0.000 March 04.004            | 代表取締役社長                       | Ę                        |                |              |                  |            |
| 9 調達業件一覧                      | テスト 1太郎                       | 檨                        |                |              |                  |            |
| <ul> <li>簡易案件検索</li> </ul>    |                               |                          |                |              |                  |            |
| 6 40 th th th th th           |                               | 競争                       | 参加資格研          | <b>霍認申請書</b> | 受信確認通知           |            |
| 9 調達菜仟筷条                      |                               |                          |                |              |                  |            |
| ○ 調達案件一覧                      |                               | 離争去加                     | 资格麻积中转击        | またわめ家です      | F世に送信なれました-      |            |
| 0 2 H HR 20 BC                |                               | 107 <del>-</del> - 24/10 | 00.100800-0910 | na racorrect | CHICKIBOILS OFC. |            |
| 0 八礼1八元一員                     |                               | <b>\$</b> /              | + as e         | 0001100100   | 20100011         |            |
| ○ 登録者情報                       |                               | 来)-<br>安州                | +番亏<br>+夕秋     |              | 20100011<br>8件01 |            |
| の保友データ表示                      |                               | 34K [                    | r-045'         | OPDIA        | RITO I           |            |
| *味什7-3众小                      |                               | 申請                       | 日時             | 平成22年10月     | 月25日 17時37分      |            |
|                               |                               |                          |                |              |                  |            |
|                               |                               |                          |                |              |                  |            |
|                               |                               | 印刷を                      | 行ってから、調        | 産案件一覧ボタン     | を押下してください        |            |
|                               |                               |                          |                |              |                  |            |
|                               |                               |                          |                |              |                  |            |
|                               |                               |                          | 印刷             | ) 調          | 達案件一覧            |            |
|                               |                               |                          |                |              |                  |            |
|                               |                               |                          |                |              |                  |            |
|                               |                               |                          |                |              |                  |            |
|                               |                               |                          |                |              |                  |            |
|                               |                               |                          |                |              |                  |            |
|                               |                               |                          |                |              |                  |            |
|                               |                               |                          |                |              |                  |            |
|                               |                               |                          |                |              |                  |            |
|                               |                               |                          |                |              |                  | () 400V    |
| アフレット jp.conec.ome.plugin.apj | olet.DispatcherApplet started |                          |                |              | □愛 🗸 信頼済みサイト     | 💐 100% 🔹 🧮 |

10.4の通知の後、登録されている連絡先メールアドレスに<u>申請書受付のお知らせメール</u>及び<u>参加資格</u> 確認通知のお知らせメール</u>が届きます。

これらは自動発行ではなく発注者が確認し発行するため、<u>例えば、参加申請書提出締切翌日の発行となる</u> など、参加申請書提出後から本通知受領までに時間を要する場合があります。

競争参加資格確認申請書受付票及び競争参加資格確認通知書は本マニュアルの10.5及び10.6の操作により 確認することができます。

14.6 標準型-技術資料提出

標準型では、今までの操作に加え、次の操作が必要になります。

| 【工事のみ】 |                          |  |
|--------|--------------------------|--|
| この画面から | っ提出する技術提案書               |  |
| 標準型    | = 様式第9号(その1~その2)及び様式第10号 |  |
| 簡易型、   | 特別簡易型、地域密着型、復旧型、復興型 = なし |  |

(1)調達案件の検索

調達案件検索条件①を指定し、調達案件一覧②をクリックします。

|     | x R                                                   | su an ne                                                                                                    |                                                                                                    |  |  |  |  |
|-----|-------------------------------------------------------|----------------------------------------------------------------------------------------------------|----------------------------------------------------------------------------------------------------|--|--|--|--|
| 2   | 课所                                                    | (▼全て)<br>契約課                                                                                                    |                                                                                                    |  |  |  |  |
|     |                                                       | <br>                                                                                                    | コンサル                                                                                                    |  |  |  |  |
|     | ኣዚታቷ                                                  | 「全工           一 絞鷸争入礼(名行変更)           一 絞鷸争入礼(范打計面音室型)           一 絞鷸争入礼(范打計面音室型)           二 絞鯰争入礼(范打計面音室型)           公募型指名競争入礼           公募型指名競争入礼(第二計画書室型)           通常型指名競争入礼           工 奇希望型指名競争入礼           工 商希望型指名競争入礼           通信要型約2           」随意契約2                                                                                                    | ▼全て           一級競争入札(名称変更)           →級競争入札(名称変更)           遠常型能名競争入札           (公表型競争入札方式)           防局公募型競争入札方式           (公表型型コポージル方式)           防局公募型コポージル方式           (商島公募型コポージル方式)           (福祉コポージル方式)           (福祉コポージル方式)           (福祉コポージル方式)           (福祉コポージル方式)           (福祉国内)           (福祉国内) |  |  |  |  |
|     | 工事種別/<br>コンサル種別                                       | ✓全て     ✓全て     ✓     ✓     ✓     ✓     ✓     ✓     ✓     ✓     ✓     ✓     ✓     ✓     ✓     ✓     ✓     ✓     ✓     ✓     ✓     ✓     ✓     ✓     ✓     ✓     ✓     ✓     ✓     ✓     ✓     ✓     ✓     ✓     ✓     ✓     ✓     ✓     ✓     ✓     ✓     ✓     ✓     ✓     ✓     ✓     ✓     ✓     ✓     ✓     ✓     ✓     ✓     ✓     ✓     ✓     ✓     ✓     ✓     ✓     ✓     ✓     ✓     ✓     ✓     ✓     ✓     ✓     ✓     ✓     ✓     ✓     ✓     ✓     ✓     ✓     ✓     ✓     ✓     ✓     ✓     ✓     ✓     ✓     ✓     ✓     ✓     ✓     ✓     ✓     ✓     ✓     ✓     ✓     ✓     ✓     ✓     ✓     ✓     ✓     ✓     ✓     ✓     ✓     ✓     ✓     ✓     ✓     ✓     ✓     ✓     ✓     ✓     ✓     ✓     ✓     ✓     ✓     ✓     ✓     ✓     ✓     ✓     ✓     ✓     ✓     ✓     ✓     ✓     ✓     ✓     ✓     ✓     ✓     ✓     ✓     ✓     ✓     ✓     ✓     ✓     ✓     ✓     ✓     ✓     ✓     ✓     ✓     ✓     ✓     ✓     ✓     ✓     ✓     ✓     ✓     ✓     ✓     ✓     ✓     ✓     ✓     ✓     ✓     ✓     ✓     ✓     ✓     ✓     ✓     ✓     ✓     ✓     ✓     ✓     ✓     ✓     ✓     ✓     ✓     ✓     ✓     ✓     ✓     ✓     ✓     ✓     ✓     ✓     ✓     ✓     ✓     ✓     ✓     ✓     ✓     ✓     ✓     ✓     ✓     ✓     ✓     ✓     ✓     ✓     ✓     ✓     ✓     ✓     ✓     ✓     ✓     ✓     ✓     ✓     ✓     ✓     ✓     ✓     ✓     ✓     ✓     ✓     ✓     ✓     ✓     ✓     ✓     ✓     ✓     ✓     ✓     ✓     ✓     ✓     ✓     ✓     ✓     ✓     ✓     ✓     ✓     ✓     ✓     ✓     ✓     ✓     ✓     ✓     ✓     ✓     ✓     ✓     ✓     ✓     ✓     ✓     ✓     ✓     ✓     ✓     ✓     ✓     ✓     ✓     ✓     ✓     ✓     ✓     ✓     ✓     ✓     ✓     ✓     ✓     ✓     ✓     ✓     ✓     ✓     ✓     ✓     ✓     ✓     ✓     ✓     ✓     ✓     ✓     ✓     ✓     ✓     ✓     ✓     ✓     ✓     ✓     ✓     ✓     ✓     ✓     ✓     ✓     ✓     ✓     ✓     ✓     ✓     ✓     ✓     ✓     ✓     ✓ | マ全て           測量           建築コンサルタント           土ホコンサルタント           地質調査                                                                                                    |  |  |  |  |
|     | 案件状態                                                  | 全て ▼<br>□ 結果登録浴の案件を表示しない場合はま                                                                                                    | ド                                                                                                    |  |  |  |  |
| đ   | 读索日付                                                  | а 2000 000 000 000 000 000 000 000 000 0                                                                                                    |                                                                                                    |  |  |  |  |
| 4   | <ul> <li>契約管理番号 ※完<br/>全一致検索</li> <li>案件番号</li> </ul> | 契約管理番号また                                                                                                    | は案件番号のみの場合はチェックしてください                                                                                                    |  |  |  |  |
| 3   | 案件名称                                                  |                                                                                                    |                                                                                                    |  |  |  |  |
| 141 | 表示件数                                                  | 10 🖌 (4                                                                                                    |                                                                                                    |  |  |  |  |
| 3   | 案件表示順序                                                | 案件番号 ♥ ○昇順                                                                                                    |                                                                                                    |  |  |  |  |

(2)対象案件の「技術提案書/技術資料」列の「提出」欄にある「提出」ボタン①をクリックします

| ALS/EC - Windows I | nternet Explorer               |               |                          |                      |                           |         |       |           |             |        |      |       |      |                  |               |
|--------------------|--------------------------------|---------------|--------------------------|----------------------|---------------------------|---------|-------|-----------|-------------|--------|------|-------|------|------------------|---------------|
| 0000               |                                |               |                          |                      | 10年10                     | 月28日    | 13時54 |           | CALS        | EC TER | F入札シ | ステム   |      |                  |               |
| 電子入札システム           | 入礼情報サー                         | ビス 電子入        | れ シス                     | ÷4                   | 檢証機                       | 能       | 説明要   | ŧ         |             |        |      |       |      |                  |               |
| 建案件検索              |                                |               |                          |                      |                           | 調達      | 案件−   | 一覧        |             |        |      |       |      |                  |               |
| 目達案件一覧<br>奇易案件検索   | 部局 財 部局<br>企業ID 企業ID           | 財政局           | 9991000                  | 0000706              | 327                       |         |       |           |             |        |      |       |      | 表示案(<br>全案件書     | 牛1-4<br>睃 4   |
| ]達案件検索             | 企業住列 業者番<br>企業名利 企業住<br>氏名 企業名 | 号<br>所<br>称   | 9900000<br>〇町×丁<br>(株)テス | 03<br>「目0000<br>トエ務店 | 00000 <sup>.</sup><br>[91 |         |       |           |             |        |      |       |      | ٩                | 1 🕑           |
| 札状況一覧              | 氏名<br>案件表示順序 案                 | 件番号           | <b>テ</b> スト 1            | 太郎<br>✓ ③            | チル県<br>「降ル順               |         |       |           |             |        | 嚴緊   | f更新日B | 時 2  | 最新表<br>010.10.28 | t示<br>3 13:49 |
| 存データ表示             | 調達案件情報                         | 1.0.10        | 11 (<br>13               | Þ参加资料<br>加表明書        | 格確認申<br>1/技術资             | 諸/<br>科 |       | 受领<br>提出支 | 백왕/<br>방학왕송 |        | Đ    | 诸坦文書  | /技術3 | E #1             | 企業            |
|                    | 普<br>号 案件名称                    |               | 接出                       | 再提出                  | 受付票                       | 通知書     | 通知者   | ###       | 再提出         | 受付票    | 提出   | 再提出   | 受付票  | 通知書              | 71            |
|                    | 1 <u>〇口△工事業</u><br><u>件04</u>  | 一般競争<br>(標準型) | 表示                       |                      | 表示                        | 表示      |       |           |             |        | 提出   | (     | 1)   |                  | 変更            |
|                    | 2 〇〇〇〇二事業<br>住03               | 入札後確認<br>一般競争 |                          |                      |                           |         |       |           |             |        |      |       |      |                  | 変更            |
|                    | 3 <u>0△□工事業</u><br>件02         | 通常型指名競争       |                          |                      |                           |         | 表示    | 表示        |             |        |      |       |      |                  | 変更            |
|                    | 4 <u>0△□工事業</u><br>件01         | 一般競争<br>(標準型) | 表示                       |                      | 表示                        | 表示      |       |           |             |        |      |       |      |                  | 変更            |
|                    |                                |               |                          |                      |                           |         |       |           |             |        |      |       |      | 表示案<br>全案件       | 件 1           |
|                    |                                |               |                          |                      |                           |         |       |           |             |        |      |       |      | ٩                | )1 💽          |
|                    |                                |               |                          |                      |                           |         |       |           |             |        |      |       |      |                  |               |

#### (3)技術資料提出画面の表示

開いた画面から技術提案書 様式第9号(その1~その2)及び様式第10号を提出します。

| CALS/EC - Windows Int          | ternet Explorer             |                                       |                              |                                  |                  |          |
|--------------------------------|-----------------------------|---------------------------------------|------------------------------|----------------------------------|------------------|----------|
| 0000                           |                             |                                       | 2010年10月:                    | 28日 13時55分                       | CALS/EC 電子入札システム | Ø        |
| 電子入札システム                       | 入札情報サービス                    | 電子入札システム                              | 検証機能                         | 説明要求                             |                  |          |
| o 50 th 50 (1) (0 at           |                             |                                       |                              |                                  |                  | ^        |
| 9 調廷条件候案                       |                             |                                       |                              |                                  | 2010年10月28日      |          |
| ○ 調達案件一覧                       |                             |                                       |                              | 技術資料                             |                  |          |
| ○ 簡易案件検索                       | 0000市                       |                                       |                              |                                  |                  |          |
| ○ 調達案件検索                       | 契約担当                        |                                       |                              |                                  |                  |          |
| 6 000 the 152 04 105           | 契約 太郎 様                     |                                       |                              |                                  |                  |          |
| 。關廷条件一見                        |                             |                                       | 15/7                         | - 海乳大理中(主才                       |                  |          |
| • 入札状況一覧                       |                             |                                       | 13087                        | apreneusoa 9.<br>ap              |                  |          |
| · 登録者情報                        | 1.案件番号                      | 999110010                             | 020100014                    | 10                               |                  |          |
| ○ 保存データ表示                      | 2. 案件名称                     | ODAI                                  | 案件04                         |                                  |                  |          |
|                                | 3. 履行期限                     |                                       |                              |                                  |                  |          |
|                                | (提出者)                       |                                       |                              |                                  |                  |          |
|                                |                             | 企業D                                   |                              | 9991000000070823                 | ,                |          |
|                                |                             | 企業名称                                  |                              | (株)テスト工務店9                       | 1                |          |
|                                |                             | 添付資料                                  |                              |                                  |                  |          |
|                                |                             | ※ 添付資料の送付可<br>尚、添付ファイルは<br>※ 送付可能な添付資 | 能サイズは30<br>、ウィルスチュ<br>料の数は1フ | MB以内です。<br>ニックを最新版のチェッ<br>ァイルです。 | ウデータで行って下さい。     |          |
|                                |                             |                                       | 出内容確認                        | 2                                | Rõ               |          |
|                                |                             |                                       |                              |                                  |                  | ~        |
|                                |                             |                                       |                              |                                  |                  | 0.4000   |
| フレット jp.conec.ome.plugin.apple | t Dispatcher Applet started |                                       |                              |                                  | ∟● 🗸 1言親済みサイト    | a 100% + |

「参照」ボタン①をクリックして、提出するファイルを選択します。※1 ※1 合計3MB以内のファイルを添付が可能です。

合計サイズが3MB以内に収まらない場合は、発注機関の指示に従って下さい

提出する全てのファイルを添付したら、「提出内容確認」ボタン②をクリックします。

#### (4)技術資料の内容確認

| CALS/EC - Windows                                          | Internet Explorer              |                                 |                                                    |                         |               |
|------------------------------------------------------------|--------------------------------|---------------------------------|----------------------------------------------------|-------------------------|---------------|
| 60000                                                      |                                | 2010年10                         | 月28日 13時57分                                        | <b>CALS/EC</b> 電子入札システム | 0             |
| 電子入札システム                                                   | 入札情報サービス                       | 電子入札システム 検証機                    | ఓ 說明要求                                             |                         |               |
| ○ 調達案件検索<br>○ 調達案件一覧<br>○ 簡易案件検索<br>○ 調達案件検索               | 〇〇〇〇市<br>契約担当<br>契約 太郎 様       |                                 | 技術資料                                               |                         | 2010年10月28日   |
| · 阿注:梁1十一30                                                |                                |                                 | EP                                                 | ,                       |               |
| <ul> <li>入札状況一覧</li> <li>登録者情報</li> <li>保存データ表示</li> </ul> | 1.案件番号<br>2.案件名称<br>3.履行期限     | 99911001002010001<br>〇口△工事案件04  | 4                                                  |                         |               |
|                                                            | (現出者)                          | 企業D<br>企業名称<br>添付資料<br>O-¥Short | 999100000070<br>(神) テスト工務/<br>weit抗府提案資料.pdf<br>提出 | 827<br>Ĕ91<br>          |               |
| アプレット jpconecome plugin ap                                 | olet Dispatcher Applet started |                                 |                                                    | 📑 🗸 信頼済みサイ              | () 🔍 100X 🔹 🚲 |

画面を印刷したい場合には、「印刷」ボタン①をクリックします。印刷用の別画面が開きます。

内容を確認したら、提出ボタン②をクリックします。

(5) 技術資料受信確認通知

|                                                                  | 51言か元」 9 ると                         | 、下記の5                 | 叉1百11年前                 | 総通知画面を衣刃                | 、しま 9 。  |
|------------------------------------------------------------------|-------------------------------------|-----------------------|-------------------------|-------------------------|----------|
| CALS/EC - Windows                                                | Internet Explorer                   |                       |                         |                         |          |
| <b>00000</b><br>電子入札システム                                         | 入札慎報サービス 電子入札シ                      | 2010年10月2<br>ステム 検証機能 | 28日 13時58分<br>説明要求      | <b>CALS/EC</b> 電子入札システム | Ø        |
| <ul> <li>調達案件検索</li> <li>調達案件一覧</li> <li>簡易案件検索</li> </ul>       | (株)テスト工務店91<br>代表取締役社長<br>テスト 1太郎 様 | 技術者                   | 資料受信確認                  | 2诵知                     |          |
| <ul> <li>         · 調達案件一覧         <ul> <li></li></ul></li></ul> |                                     | 技術資料は下記               | 2の内容で正常に送<br>9991100100 | 信されました。<br>20100014     |          |
| ◎ 保存データ表示                                                        |                                     | 案件名称<br>申請日時          | ○□△工事<br>平成22年10        | 氰件04<br>月28日 13時58分     |          |
|                                                                  | 1                                   | 印刷を行ってから、計            |                         | √を押下してください<br>達案件一覧     |          |
|                                                                  |                                     |                       |                         |                         |          |
| アプレット jp.conec.ome.plugin.apj                                    | plet Dispatcher Applet started      |                       |                         | 🔓 🗸 信頼済みサイト             | € 100X • |

印刷したい場合には、「印刷」ボタン①をクリックすると、印刷用の別画面が開きます。

技術資料受信確認通知は、以後表示する事ができません。 控えが必要な場合は、必ずこの画面で印刷を行ってください。

#### 14.7 技術資料受付票の確認

技術提案書の提出が完了すると、
技術資料受付票発行のお知らせメールが届きます。

技術資料受付票は以下の操作により確認することができます。

(1)受付票を確認する案件の「技術提案書/技術資料」列の「受付票」欄にある「表示」ボタン①をクリックします。

| 000    |                                        |                    |                           |       | 10年10 | 月28日             | 13時59 |    | CALS | EC 電子      | 入札シ | ステム  |        |              |                   | B   |
|--------|----------------------------------------|--------------------|---------------------------|-------|-------|------------------|-------|----|------|------------|-----|------|--------|--------------|-------------------|-----|
| 入札システム | 入礼情報サービ                                | ス 電子入              | れシス                       | F4    | 檢証機   | 能                | 说明要习  | k  |      |            |     |      |        |              |                   |     |
| 検索     |                                        |                    |                           |       |       | 調達               | 案件    | ·覧 |      |            |     |      |        |              |                   | î   |
| 一覧     | 部局 財政局                                 |                    |                           |       |       |                  |       |    |      |            |     |      |        |              |                   |     |
| 検索     | 企業D                                    | 9991000            | 0000708                   | 27    |       |                  |       |    |      |            |     |      | ₹<br>4 | ₹示案件<br>業件数  | 1-4               |     |
| 検索     | 業者番号 企業住所                              | 9900000<br>OBT X T | 03<br>日0000               | 00001 |       |                  |       |    |      |            |     |      |        | 1            |                   |     |
| 一覧     | 企業名称                                   | (株)テス              | ト工務店                      | 91    |       |                  |       |    |      |            |     |      |        | -            | ~                 |     |
| 兄一瞥    | 氏名                                     | テスト 1              | 太郎                        | _ ()  | 豆118  |                  |       |    |      |            |     |      |        | 最新表示         |                   |     |
| 情報     | 案件表示順序(案件                              | 播号                 |                           | ▼ 0   | 降順    |                  |       |    |      |            | 最新  | 更新日日 | 寺 201  | 0.10.28      | 13:59             |     |
| -9表示   | 調達案件皆板                                 |                    | 兼争参加资格確認申諾/<br>参加表明書/技術资料 |       |       | 受换確認/<br>提出素思確認者 |       |    |      | 技術提案書/技術资料 |     |      |        | 企業           |                   |     |
|        | 番<br>号 案件名称                            | 入礼方式               | 12.85                     | 再提出   | 受付票   | 通知書              | 通知書   | 接出 | 再提出  | 受付票        | 提出  | 再提出  |        | 7 10 #       | 70 <i>1</i><br>71 |     |
|        | 1 〇〇〇〇丁事案<br>作04                       | 一般競争<br>(標準型)      | 表示                        |       | 表示    | 表示               |       |    |      |            | 表示  | 再提   | 表示     |              | D                 |     |
|        | 2 〇〇〇〇二事業<br>(件03)                     | 入札後確認<br>一般競争      |                           |       |       |                  |       |    |      |            |     |      |        |              | 変更                |     |
| Í      | 3 〇〇〇〇〇〇〇〇〇〇〇〇〇〇〇〇〇〇〇〇〇〇〇〇〇〇〇〇〇〇〇〇〇〇〇〇 | 通常型<br>指名競争        |                           |       |       |                  | 表示    | 表示 |      |            |     |      |        |              | 変更                |     |
| l III  | 4 〇〇〇〇二事業                              | 一般競争<br>(標準型)      | 表示                        |       | 表示    | 表示               |       |    |      |            |     |      |        |              | 変更                |     |
|        |                                        |                    |                           |       |       |                  |       |    |      |            |     |      |        | 表示案件<br>全案件数 | 牛1−4<br>枚 4       |     |
|        |                                        |                    |                           |       |       |                  |       |    |      |            |     |      |        |              | 1                 |     |
|        |                                        |                    |                           |       |       |                  |       |    |      |            |     |      |        | •            | . 💽               |     |
|        |                                        |                    |                           |       |       |                  |       |    |      |            |     |      |        |              |                   | ~ ~ |

#### (2)技術資料受付票の確認

発注者から発行される技術資料受付票を閲覧するための画面が表示されます。

| CALS/EC - Windows Inte                                                                                                    | rnet Explorer                                                              |                                                       |                                                                                              |                                                                                                    |                                          |             |
|----------------------------------------------------------------------------------------------------|----------------------------------------------------------------------------|-------------------------------------------------------|----------------------------------------------------------------------------------------------|----------------------------------------------------------------------------------------------------|------------------------------------------|-------------|
| <b>0000</b><br>電子入札システム                                                                                                    | 入村情報サービス                                                                   | 電子入社システム                                              | 2010年10月28<br>綸証機能                                                                           | 日 14時00分<br>鎖眼裏素                                                                                                    | CALS/EC 電子入札システム                         | ø           |
| <ul> <li>- 調達案件検索</li> <li>- 請達案件検索</li> <li>- 節島案件検索</li> <li>- 節島案件検索</li> <li>- 調達案件検索</li> <li>- 調達案件検索</li> <li>- 可選案保一室</li> <li>- 入札状況一室</li> <li>- 全録者情報</li> <li>- 保存データ表示</li> </ul> | (林) デスト工務応<br>代表取締役社長<br>デスト 1太郎 相<br>受機審号<br>案件番号<br>案件番号<br>案件名称<br>受付日時 | 591<br>f<br>999110010<br>999110010<br>〇口五工者<br>平成22年1 | 技績<br>の調達案件につ<br>00201000141107<br>0020100014<br>1105<br>10020100014<br>咳済作04<br>0月28日 13時58 | 新資料受付易<br>いて下記の日時に<br>記<br>7010001<br>分                                                                                                    | 9<br>○○○○市<br>契約12当<br>契約 大郎<br>受補致しました。 | 7成22年10月28日 |
| 77 Loh-ipconeomepluin accel                                                                                                    | Dispatcher Apolet started                                                  | D FR                                                  |                                                                                              | <u><u></u><u></u><u></u><u></u><u></u><u></u><u></u><u></u><u></u><u></u><u></u><u></u><u></u><u></u><u></u><u></u><u></u><u></u><u></u></u> | <b>夏</b> 5                               | <b>2</b>    |

印刷を行う場合は、、**印刷アイコン①**をクリックします。印刷用の別画面が開きます。 印刷終了後、「**戻る」ボタン②**で前の画面に戻ります。

※ 入札書提出以降の作業については、一般競争入札(価格競争)方式と同様ですので、本マニュアルの11章及び 12章を参照ください。

#### 15.1 紙入札による参加を承諾する場合

電子入札システムの障害等があったり、代表者の変更等で IC カードの発行を申請中の場合は、入札参加受 付期限日までに「紙入札方式参加承諾願」を提出し、その承諾を得て、入札書等を指定する期日に持参する方 法で入札することができます。

紙入札による参加を承諾する場合は次のとおりです。

#### (1)電子入札システムの障害等により、入札書等の提出期日までに、電子入札システムを使用した手続を行う ことが困難な場合

# (2) 電子入札を行うためのICカードが、名義人の異動、失効及び破損等により使用できなくなり、ICカードの発行又は再発行を申請中の場合

(1)又は(2)に該当し、紙入札による参加を希望する場合は、発注者に連絡してください。

#### 16.1 問い合わせ先

正常に動作しない原因を見極めたうえで対応する必要がありますので、以下によりご相談ください。

|   | 問い合わせ内容                            | 問い合わせ先            |
|---|------------------------------------|-------------------|
| 1 | Java(JRE)の更新                       | IC カードの各認証局       |
| 2 | 電子入札システムに接続できない。<br>(他のページは閲覧できる。) | (株)日立システムズ ヘルプデスク |
| 3 | インターネットに接続できない                     | 契約のインターネットプロバイダ   |
| 4 | パソコンが動作しない。                        | お使いのパソコンメーカ等      |
| 5 | 上記1~4以外                            | (株)日立システムズ ヘルプデスク |

(株)日立システムズ ヘルプデスク 電話 0570-021-777 時間 平日午前9時から午後5時30分(12時から午後1時を除く)